# EPSON STYLUS CX9300F / DX9400F Series

# Príručka pre základnú prevádzku -na prácu bez počítača-

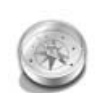

| Úvod                              |  |
|-----------------------------------|--|
| Dôležité bezpečnostné pokyny3     |  |
| Osobné informácie uložené         |  |
| v pamäti4                         |  |
|                                   |  |
| Funkcie ovládacieho panela        |  |
| Ovládací panel5                   |  |
| Manipulácia s papierom            |  |
| a predlohami                      |  |
| Manipulácia s papierom8           |  |
| Manipulácia s predlohami9         |  |
| Faxovanie fotografií alebo        |  |
| dokumentov                        |  |
| Pripojenie telefónu alebo         |  |
| záznamníka 11                     |  |
| Nastavenie funkcií faxu 11        |  |
| Odosielanie faxov14               |  |
| Prijímanie faxov16                |  |
| Výber nastavení na prijímanie     |  |
| a odosielanie17                   |  |
| Kopírovanie                       |  |
| Kopírovanie fotografií 19         |  |
| Kopírovanie dokumentov20          |  |
| Tlač z pamäťovej karty            |  |
| Manipulácia s pamäťovou kartou 21 |  |
| Tlač fotografií22                 |  |
| Výber a tlač fotografií pomocou   |  |
| indexu23                          |  |
| Tlač z digitálneho fotoaparátu    |  |
| Používanie štandardu PictBridge   |  |
| alebo USB DIRECT-PRINT 26         |  |
| Výmena zásobníkov atramentu       |  |
| Bezpečnostné pokyny27             |  |
| Vybratie a inštalácia zásobníkov  |  |
| atramentu 27                      |  |

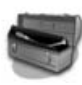

### Údržba

| Kontrola stavu zásobníka           |    |
|------------------------------------|----|
| atramentu                          | 30 |
| Kontrola a čistenie tlačovej hlavy | 30 |
| Zarovnanie tlačovej hlavy          | 31 |

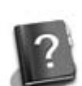

#### **Riešenie problémov**

| Chybové hlásenia        | 32 |
|-------------------------|----|
| Problémy a ich riešenia | 32 |

#### Súhrn nastavení panelu

| Režim faxovania        | 37 |
|------------------------|----|
| Režim kopírovania      | 38 |
| Režim pamäťovej karty  | 40 |
| Režim tlače fotografií | 41 |
| Režim nastavovania     | 42 |

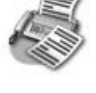

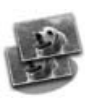

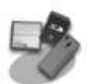

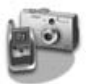

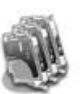

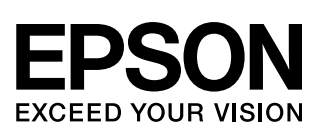

### Kde možno nájsť informácie

| Tlačené príručky   |                                                                                                    |  |
|--------------------|----------------------------------------------------------------------------------------------------|--|
|                    | <b>Prvé kroky</b><br>Najprv si prečítajte tento leták.<br>V ňom nájdete informácie o nastavení tlačiarne a inštalácii softvéru.                                                                                                    |  |
| (táto<br>príručka) | Príručka pre základnú prevádzku -na prácu bez počítača-<br>Táto príručka obsahuje informácie o používaní tlačiarne bez pripojenia<br>k počítaču, napríklad pokyny na faxovanie, kopírovanie alebo tlač<br>z pamäťovej karty.<br>Ak sa pri používaní tlačiarne vyskytnú problémy, prečítajte si časť<br>"Riešenie problémov" v tejto príručke. |  |
| Príručky online    |                                                                                                    |  |
|                    | Používateľská príručka<br>Táto príručka obsahuje informácie o tlači a skenovaní z počítača<br>a informácie o softvéri.<br>Táto príručka sa nachádza na disku CD-ROM so softvérom a nainštaluje<br>sa automaticky po inštalácii softvéru. Ak si ju chcete prečítať, dvakrát<br>kliknite na ikonu na pracovnej ploche.                          |  |
|                    | <b>Pomocník online</b><br>Pomocník online je súčasťou každej aplikácie, ktorá sa nachádza na<br>disku CD-ROM so softvérom. Obsahuje podrobné informácie<br>o aplikácii.                                                                                                    |  |

### Výstrahy, upozornenia a poznámky

Počas čítania pokynov sa riaďte nasledujúcimi informáciami:

Výstraha: Výstrahy musíte rešpektovať, aby nedošlo k poraneniu.

**Dpozornenie:** Upozornenia musíte rešpektovať, aby nedošlo k poškodeniu zariadenia.

Poznámka: Poznámky obsahujú dôležité informácie o tlačiarni.

Rada: Rady obsahujú tipy na používanie tlačiarne.

### Autorské práva

Bez predchádzajúceho písomného súhlasu spoločnosti Seiko Epson Corporation nie je dovolené žiadnu časť tejto publikácie reprodukovať, uložiť do vyhľadávacích systémov ani prenášať v žiadnej forme alebo spôsobom, či už elektronicky, mechanicky, fotokopírovaním, nahrávaním alebo inak. Informácie, ktoré táto publikácia obsahuje, sú určené iba na použitie s daným produktom. Spoločnosť Epson nenesie žiadnu zodpovednosť za akékoľvek používanie týchto informácií pri práci s inými typmi tlačiarní. Spoločnosť Seiko Epson Corporation ani jej pobočky nenesú žiadnu zodpovednosť voči kupujúcemu alebo tretím stranám za škody, straty, náklady alebo výdaje spôsobené kupujúcemu alebo tretím stranám v dôsledku nehody alebo nesprávneho použitia tohto produktu, neodbornej úpravy, opravy alebo zmeny produktu alebo nedodržania pokynov na obsluhu a údržbu od spoločnosti Seiko Epson Corporation (okrem USA).

Spoločnosť Seiko Epson Corporation nezodpovedá za žiadne škody ani problémy spôsobené použitím príslušenstva alebo spotrebného materiálu, na ktorom nie je uvedené označenie originálnych výrobkov Original Epson Products alebo Epson Approved Products od spoločnosti Seiko Epson Corporation.

Spoločnosť Seiko Epson Corporation nezodpovedá za žiadne škody spôsobené elektromagnetickým rušením, ktoré vzniklo v dôsledku použitia káblov rozhrania, ktoré nie sú označené ako schválené produkty Epson Approved Products spoločnosti Seiko Epson Corporation.

EPSON<sup>®</sup> je registrovaná ochranná známka a EPSON STYLUS™ a Exceed Your Vision sú ochranné známky spoločnosti Seiko Epson Corporation.

USB DIRECT-PRINT<sup>™</sup> a logo USB DIRECT-PRINT sú ochranné známky spoločnosti Seiko Epson Corporation. Copyright © 2002 Seiko Epson Corporation. Všetky práva vyhradené.

DPOF™ je ochranná známka spoločnosti CANON INC., Eastman Kodak Company, Fuji Photo Film Co., Ltd. a Matsushita Electric Industrial Co., Ltd.

SDHC<sup>TM</sup> je ochranná známka.

Memory Stick, Memory Stick Duo, Memory Stick PRO, Memory Stick PRO Duo, MagicGate Memory Stick, MagicGate Memory Stick Duo a Memory Stick Micro sú ochranné známky spoločnosti Sony Corporation.

xD-Picture Card<sup>™</sup> je ochranná známka spoločnosti Fuji Photo Film Co., Ltd.

Všeobecné upozornenie: Ďalšie názvy produktov použité v tomto dokumente slúžia len na identifikačné účely a môžu byť ochrannými známkami príslušných vlastníkov. Spoločnosť Epson sa vzdáva akýchkoľvek a všetkých práv na tieto známky.

# Dôležité bezpečnostné pokyny

Pred používaním tejto tlačiarne si prečítajte a dodržiavajte bezpečnostné pokyny:

- Používajte iba napájací kábel dodávaný s touto tlačiarňou. Použitie iného kábla môže spôsobiť požiar alebo úraz elektrickým prúdom. Kábel nepoužívajte s inými zariadeniami.
- Dbajte na to, aby napájací kábel, ktorý používate, spĺňal všetky miestne bezpečnostné normy.
- Používajte iba typ zdroja napájania, ktorý je uvedený na štítku.
- Tlačiareň umiestnite v blízkosti sieť ovej zásuvky, aby bolo možné napájací kábel jednoduchým spôsobom odpojiť.
- Nedovoľte, aby sa napájací kábel poškodil.
- Skontrolujte, či celkový odber prúdu zariadení pripojených k predlžovaciemu káblu alebo zásuvke v stene nepresahuje prúdovú zaťažiteľnosť kábla.
- Zariadenie neumiestňujte v prostredí s výrazne premenlivou teplotou a vlhkosťou, v prašnom prostredí ani v prostredí, kde by mohlo byť vystavené vibráciám a nárazom alebo priamemu slnečnému žiareniu.
- Nezakrývajte otvory na skrinke ani do nich nezasúvajte žiadne predmety.
- Tlačiareň umiestnite na rovný a stabilný povrch, ktorý je vo všetkých smeroch širší ako podložka tlačiarne. Zariadenie nebude plne funkčné, ak bude naklonené alebo postavené našikmo. Tlačiareň umiestnite aspoň 10 cm od steny kvôli dostatočnej ventilácii.
- Počas kopírovania, tlače alebo skenovania neotvárajte jednotku skenera.
- Nedotýkajte sa bieleho rovného kábla vo vnútri tlačiarne.
- Dávajte pozor, aby sa na tlačiareň nevyliala žiadna tekutina.
- Vnútri ani v blízkosti tlačiarne nepoužívajte aerosólové produkty obsahujúce horľavé plyny. Mohlo by dôjsť k požiaru.

- Okrem prípadov výslovne popísaných v tejto príručke sa tlačiareň nesnažte sami opravovať.
- V nasledujúcich situáciách odpojte tlačiareň a servisným zásahom poverte kvalifikovaného servisného pracovníka: ak sú napájací kábel alebo zástrčka poškodené, do tlačiarne vnikla tekutina, tlačiareň spadla alebo došlo k poškodeniu krytu, tlačiareň nefunguje zvyčajným spôsobom alebo dochádza k zjavnej zmene jej výkonu.
- Pri skladovaní alebo prevoze tlačiareň nenakláňajte ani ju neumiestňujte do zvislej alebo obrátenej polohy, pretože môže dôjsť k vytečeniu atramentu zo zásobníkov.
- Pri zatváraní jednotky skenera dajte pozor, aby ste si neporanili prsty.
- Pri kladení predlôh netlačte príliš na plochu na dokumenty.
- Do automatického podávača dokumentov vkladajte iba predlohy.

### Bezpečnostné pokyny týkajúce sa používania zásobníkov atramentu

- Atramentové zásobníky uchovávajte mimo dosahu detí a nepite ich obsah.
- Ak sa vám atrament dostane na pokožku, dôkladne ju umyte mydlom a vodou. Ak sa vám dostane do očí, ihneď ich vypláchnite vodou. Ak spozorujete nejaké problémy alebo zhoršenie zraku, ihneď navštívte lekára.
- Ak zásobník atramentu vyberiete a chcete ho použiť neskôr, chráňte ho pred nečistotami a prachom a skladujte ho v rovnakom prostredí ako tlačiareň. Nedotýkajte sa portu dodávania atramentu, ani okolitej oblasti.

### Bezpečnostné pokyny týkajúce sa používania telefónneho prístroja

Pri používaní telefónneho prístroja by ste vždy mali dodržiavať základné bezpečnostné pokyny, aby sa znížilo riziko požiaru, úrazu elektrickým prúdom a poranenia osôb, a to vrátane nasledujúcich pokynov:

Produkt nepoužívajte v blízkosti vody.

- Vyhýbajte sa používaniu telefónu počas búrky s bleskami. V takom prípade hrozí nebezpečenstvo úrazu elektrickým prúdom v dôsledku blesku.
- Telefón nepoužívajte na oznamovanie úniku plynu, ak sa nachádzate v blízkosti miesta úniku.
- Tento inštrukčný manuál majte k dispozícii na budúce nahliadnutie.

### Pre používateľov v Európe:

My, spoločnosť Seiko Epson Corporation, týmto prehlasujeme, že toto zariadenie, model C361A, vyhovuje základným požiadavkám a ďalším príslušným ustanoveniam Smernice 1999/5/EC.

Určené iba na použitie vo Veľkej Británii, Írsku, Nemecku, Francúzsku, Španielsku, Portugalsku, Taliansku, Rakúsku, Švajčiarsku, Belgicku, Holandsku, Luxembursku, Dánsku, Fínsku, Nórsku, Švédsku, Poľsku, Maďarsku, Českej republike, Slovensku, Lotyšsku, Litve, Estónsku, Slovinsku, Grécku, Rumunsku a Bulharsku.

### Pre používateľov na Novom Zélande:

Všeobecné upozornenie Udelenie povolenia Telepermit pre ktorýkoľvek z prvkov koncového zariadenia znamená iba to, že spoločnosť Telecom schválila, že daný prvok spĺňa minimálne podmienky na pripojenie k jej sieti. Neznamená to schválenie produktu spoločnosťou Telecom ani nepredstavuje žiadnu záruku. Navyše, neposkytuje sa tým žiadna záruka, že akýkoľvek prvok bude vo všetkých ohľadoch správne fungovať s inými prvkami zariadení inej značky alebo typu, ktorým bol udelený súhlas Telepermit, ani to neznamená, že akýkoľvek produkt bude kompatibilný so všetkými sieť ovými službami spoločnosti Telecom.

# Osobné informácie uložené v pamäti

Táto tlačiareň umožňuje vo svojej pamäti ukladať mená a telefónne čísla, ktoré v nej ostanú uložené aj po vypnutí napájania.

Ak sa tlačiareň chystáte odovzdať niekomu inému alebo zlikvidovať, odporúčame, aby ste pomocou nasledujúceho postupu vymazali jej pamäť.

# Vymazanie pamäte

- 1. Stlačte tlačidlo **🛛 Setup**.
- 2. Vyberte možnosť **Restore Default Settings (Obnoviť predvolené nastavenia)** a stlačte tlačidlo **OK**.

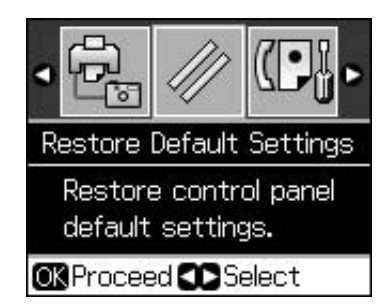

 Vyberte možnosť Init All Settings (Inicializovať všetky nastavenia) a stlačte tlačidlo OK.

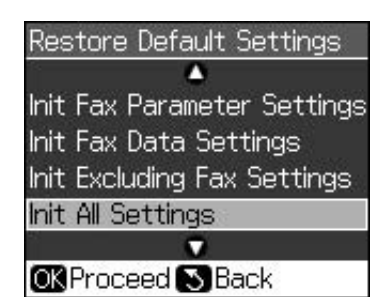

4. Vyberte možnosť **OK** a potom stlačte tlačidlo **OK**.

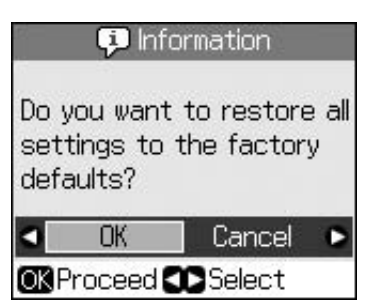

Vymažú sa všetky údaje uložené v pamäti.

# Funkcie ovládacieho panela

# Ovládací panel

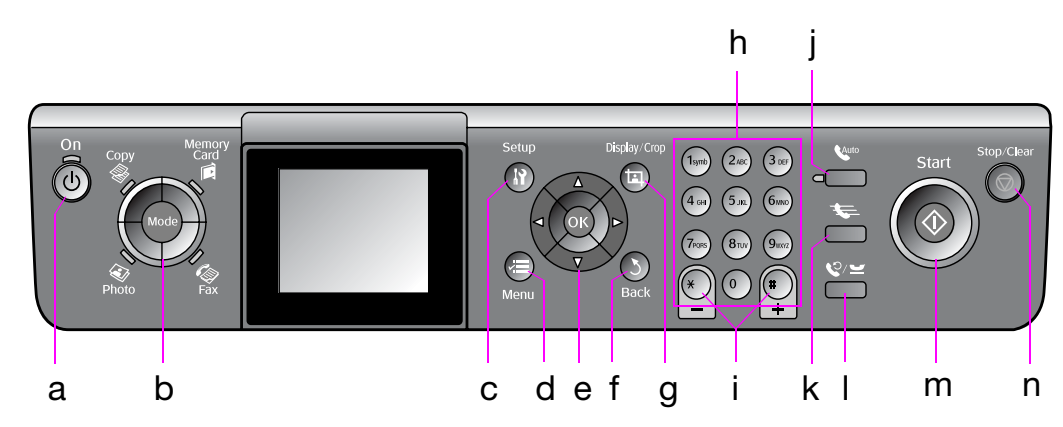

Dizajn ovládacieho panela závisí od lokality.

# Tlačidlá

|   | Tlačidlá  | i                                        | Funkcia                                                                                                    |
|---|-----------|------------------------------------------|----------------------------------------------------------------------------------------------------|
| а | ப் On     |                                          | Zapína a vypína<br>tlačiareň.                                                                                                    |
|   |           |                                          | (Kontrolka je<br>zapnutá, pokiaľ je<br>zapnutá tlačiareň,<br>a bliká, pokiaľ je<br>tlačiareň aktívna,<br>zapína sa alebo sa<br>vypína.) |
| b | Mode *    |                                          | Prepína medzi<br>režimami <b>⊗ Copy</b> ,<br><b>◈ Memory Card</b> ,<br><b>≪ Fax</b> a <b>∢ Photo</b> .                                  |
|   |           |                                          | (Kontrolka<br>signalizuje, ktorý<br>režim je vybratý.)                                                                                  |
| С | א Setup * |                                          | Spúšťa programy<br>údržby alebo<br>upravuje rôzne<br>nastavenia.                                                                        |
| d | √≡ Men    | u *                                      | Zobrazuje podrobné<br>nastavenia pre<br>každý režim.                                                                                    |
| е |           | ▲ ▼ ◀ ►<br>Posun<br>v štyroch<br>smeroch | Vyberá fotografie<br>a položky ponuky.                                                                                                  |
|   |           | ОК                                       | Aktivuje vybraté<br>nastavenia.                                                                                                    |

|   | Tlačidlá                           | Funkcia                                                                                                    |
|---|------------------------------------|----------------------------------------------------------------------------------------------------|
| f | ১ Back                             | Ruší aktuálnu<br>operáciu a vracia sa<br>do predchádzajúcej<br>ponuky.                                                                                                    |
| g | ഥ Display/Crop                     | Mení zobrazenie<br>fotografií na LCD<br>displeji alebo<br>orezáva fotografie.                                                                                                    |
|   |                                    | V režime faxovania<br>možno toto tlačidlo<br>použiť na tlač<br>zoznamu rýchlej<br>voľby, opätovnú tlač<br>faxov a tlač iných<br>správ.                                                    |
| h | Číselná klávesnica<br>1234567890*# | Okrem zadávania<br>faxových čísel<br>môžete tieto tlačidlá<br>použiť na určovanie<br>alebo zadávanie<br>čísel rýchlej voľby,<br>zadávanie dátumu<br>a času, počtu kópií<br>pri tlači atď. |
| i | Kópie<br>(+ a -)                   | Nastavuje počet<br>kópií alebo mení<br>oblasť orezania.                                                                                                    |

|   | Tlačidlá      | Funkcia                                                                                                    |
|---|---------------|----------------------------------------------------------------------------------------------------|
| j | <b>C</b> Auto | Zapína alebo vypína<br>funkciu automatickej<br>odpovede. Pri<br>zadávaní alebo<br>úprave čísel<br>a znakov môžete<br>toto tlačidlo použiť<br>na vloženie<br>medzery.                                                            |
| k | <b>*</b>      | V režime faxovania<br>zobrazuje zoznam<br>rýchlej voľby. Pri<br>zadávaní alebo<br>úprave čísel<br>a znakov môžete<br>toto tlačidlo použiť<br>na vymazanie<br>poslednej číslice<br>alebo znaku.                                  |
| 1 | ©∕≚           | Zobrazuje posledné<br>vytočené telefónne<br>číslo. Pri zadávaní<br>alebo úprave čísel<br>môžete toto tlačidlo<br>použiť na vloženie<br>pauzy (vloženie<br>znaku "-"). Pri<br>zadávaní znakov<br>môžete tiež vložiť<br>znak "-". |
| m | ♦ Start       | Spúšťa faxovanie,<br>kopírovanie a tlač.                                                                                                    |
| n | Stop/Clear    | Zastavuje faxovanie,<br>kopírovanie a tlač<br>alebo obnovuje<br>zmenené<br>nastavenia.                                                                                                    |

\* Podrobnosti o položkách v jednotlivých režimoch nájdete v časti "Súhrn nastavení panelu" na strane 37.

# LCD displej

### Poznámka:

LCD displej môže obsahovať niekoľko malých jasných alebo tmavých bodov a kvôli jeho funkciám môže mať nevyvážený jas. Ide o normálny stav, ktorý nepredstavuje poškodenie.

## Používanie LCD displeja

Podľa nižšie uvedených pokynov vyberte a zmeňte ponuky nastavení a fotografie na LCD displeji.

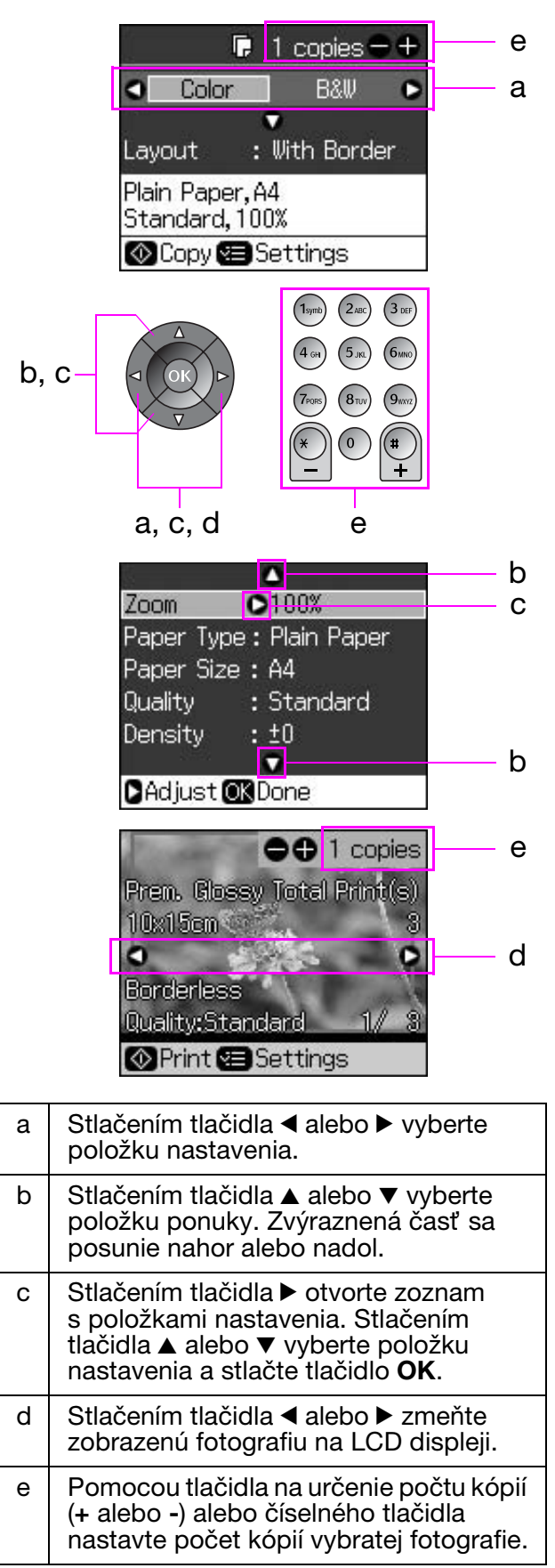

### Nastavenie jasu LCD displeja

Jas LCD displeja môžete upraviť.

- 1. Stlačením tlačidla 🕅 Setup prejdite do režimu nastavovania.
- Stlačením tlačidla ◄ alebo ► vyberte možnosť Maintenance (Údržba) a potom stlačte tlačidlo OK.
- Stlačením tlačidla ▲ alebo ▼ vyberte možnosť LCD Brightness (Jas LCD displeja) a potom stlačte tlačidlo OK. Zobrazí sa nasledujúca obrazovka.

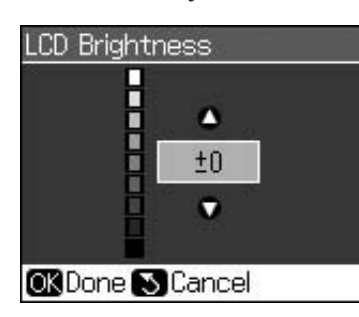

 Stlačením tlačidla ▲ alebo ▼ upravte jas displeja a stlačte tlačidlo OK.

### Nastavenie uhla LCD displeja

Uhol LCD displeja môžete zmeniť.

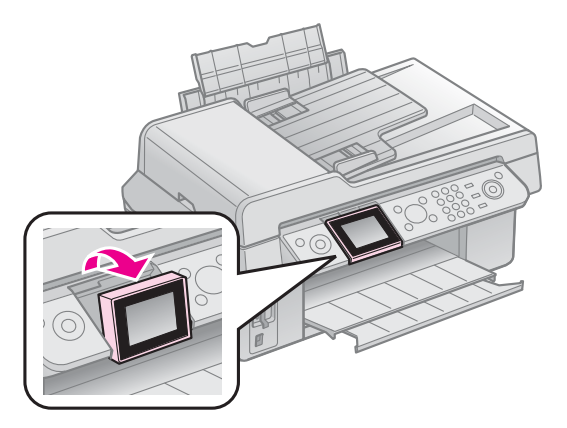

# Informácie o napájaní

### Vypnutie napájania

Po stlačení tlačidla U **On** sa zobrazí informačná obrazovka s otázkou, či chcete vypnúť tlačiareň, ktorá pomáha predchádzať náhodnému vypnutiu napájania. Stlačením tlačidla **OK** vypnete tlačiareň.

Po vypnutí napájania sa vymažú nasledujúce údaje uložené v dočasnej pamäti tlačiarne.

- Údaje o prijatí faxov.
- Údaje uložené v položke Delayed
   Sending (Oneskorené odosielanie).

 Údaje, ktoré sa opätovne prenášajú alebo vytáčajú.

Ak tlačiareň necháte dlhší čas vypnutú, môžu sa tiež vynulovať hodiny a spôsobiť tak nezrovnalosti. Po zapnutí napájania preto skontrolujte hodiny.

# Automatický reštart po výpadku napájania

Ak nastane výpadok v napájaní, kým je tlačiareň v pohotovostnom režime faxovania alebo počas tlače, po obnove napájania sa tlačiareň automaticky reštartuje.

Pri reštartovaní prebehnú v tlačiarni nasledujúce procesy.

- 1. Tlačiareň pípa približne dve sekundy.
- Všetky diódy LED sa postupne zapnú a potom vypnú.
- 3. LCD displej sa zapne, spustí úvodné operácie a potom sa reštartuje.

### Výstraha:

Ak nastane výpadok v napájaní, kým je otvorená jednotka skenera, po reštartovaní nevkladajte ruky dovnútra tlačiarne, kým sa tlačová hlava a ďalšie súčasti neprestanú pohybovať. Ak počas prevádzky vložíte prsty alebo iné časti tela do tlačiarne, môžete si ich poraniť.

### Poznámka:

- Ak pred zapnutím displeja LCD stlačíte niektoré tlačidlo ovládacieho panela, reštartovanie sa zastaví.
- V závislosti od stavu pred výpadkom napájania sa tlačiareň nemusí reštartovať. V takom prípade ju môžete reštartovať stlačením tlačidla (<sup>1</sup>) **On**.
- Aj keď ste v nastaveniach vypli pípnutie, v tejto situácii pípnutie zaznie.
- Ak nastane výpadok v napájaní počas prijímania faxu, v dôsledku čoho sa nevytlačia údaje, vytlačí sa správa o výpadku napájania.

### Funkcia úsporného režimu

Ak je displej neaktívny 13 minút, sčernie a prejde do úsporného režimu.

Stlačením akéhokoľvek tlačidla (okrem tlačidla  $\bigcirc$  **On**) sa displej vráti do predchádzajúceho stavu.

# Manipulácia s papierom a predlohami

# Manipulácia s papierom

## Výber papiera

Pred tlačou je nutné vybrať správne nastavenie typu papiera. Toto dôležité nastavenie určuje, ako sa bude atrament nanášať na papier.

### Poznámka:

- Dostupnosť špeciálnych médií závisí od lokality.
- Čísla dielov k nasledujúcim špeciálnym papierom Epson sa nachádzajú na webovej stránke podpory spoločnosti Epson.
- K dispozícii sú nasledujúce typy papiera a nastavenia:

| Typ papiera                                                                                                  | Nastavenie<br>typu<br>papiera           | Kapacita<br>zásobníka |
|----------------------------------------------------------------------------------------------------|-----------------------------------------|-----------------------|
| Plain paper<br>(Obyčajný papier)*                                                                            | Plain<br>Paper                          | 12 mm                 |
| Epson Bright White<br>Paper (Žiarivo biely<br>papier Epson)                                                  | (Obycajny<br>papier)                    | 80 hárkov             |
| Epson Premium<br>Ink Jet Plain Paper (Prvotriedny<br>obyčajný papier pre<br>atramentové tlačiarne Epson)     |                                         | 80 hárkov             |
| Epson Matte Paper<br>Heavyweight (Matný<br>vysokogramážový<br>papier Epson)                                  | Matte<br>(Matný)                        | 20 hárkov             |
| Epson Photo Quality<br>Ink Jet Paper (Papier<br>fotografickej kvality<br>pre atramentovú<br>tlačiareň Epson) |                                         | 80 hárkov             |
| Epson Premium Glossy Photo<br>Paper (Prvotriedny lesklý<br>fotografický papier Epson)                        | Prem.<br>Glossy<br>(Prvotriedny         | 20 hárkov             |
| Epson Premium<br>Semigloss Photo Paper<br>(Prvotriedny pololesklý<br>fotografický papier Epson)              | Ieskiy)                                 |                       |
| Epson Ultra Glossy<br>Photo Paper (Ultra<br>lesklý fotografický<br>papier Epson)                             | Ultra<br>Glossy<br>(Ultra<br>lesklý)    | 20 hárkov             |
| Epson Glossy Photo<br>Paper (Lesklý<br>fotografický papier<br>Epson)                                         | Photo Paper<br>(Fotografický<br>papier) | 20 hárkov             |

\* Môžete použiť papier s hmotnosťou 64 až 90 g/m².

## Vkladanie papiera

1. Otvorte a vysuňte podperu papiera.

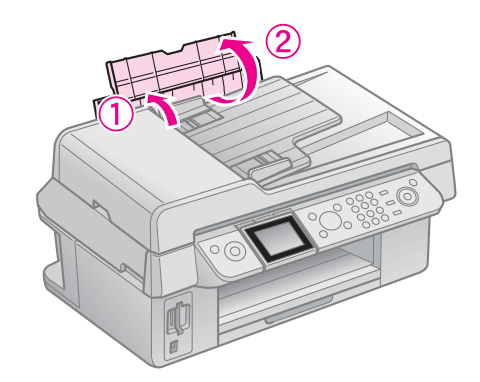

2. Vysuňte výstupný zásobník a jeho predĺženie.

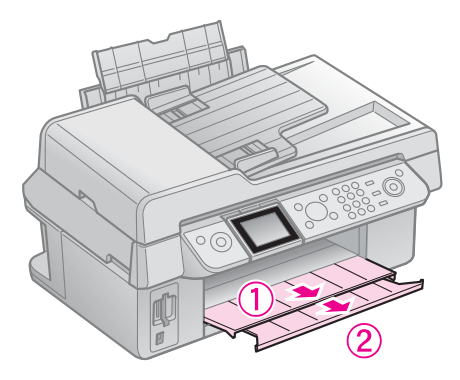

3. Vyklopte vodidlo podávača a posuňte postrannú vodiacu lištu.

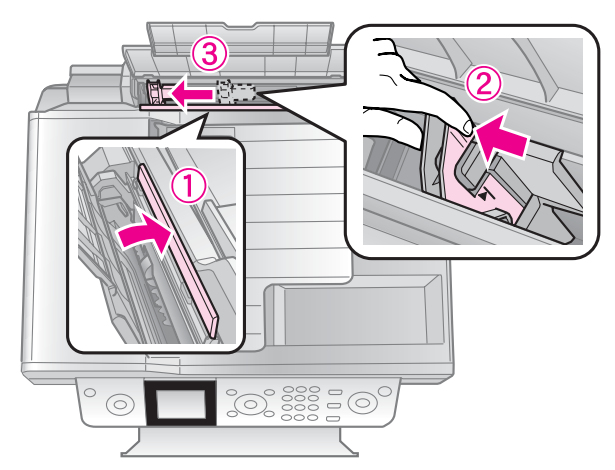

4. Aj pri tlači na šírku vložte papier kratšou hranou napred a stranou určenou na tlač smerom hore.

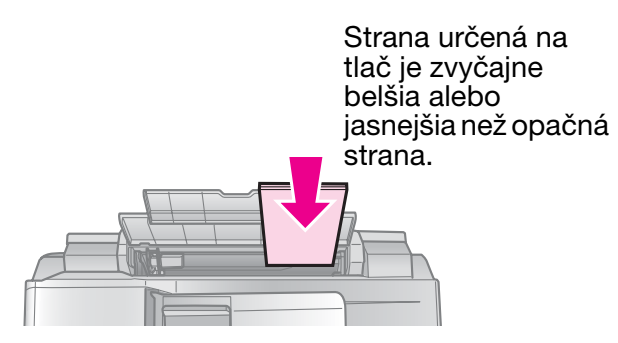

5. Umiestnite ju za výstupkami.

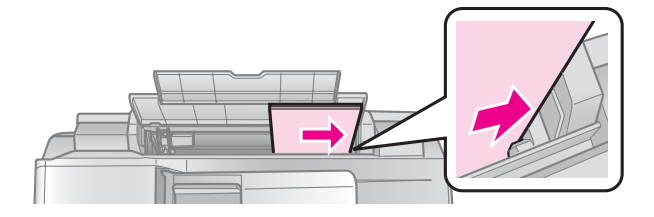

6. Postrannú vodiacu lištu posuňte doprava. Skontrolujte, či nepresahuje šípku na vnútornej strane ľavej postrannej lišty.

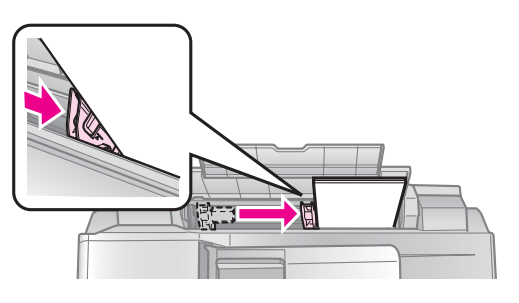

7. Zaklopte vodidlo podávača.

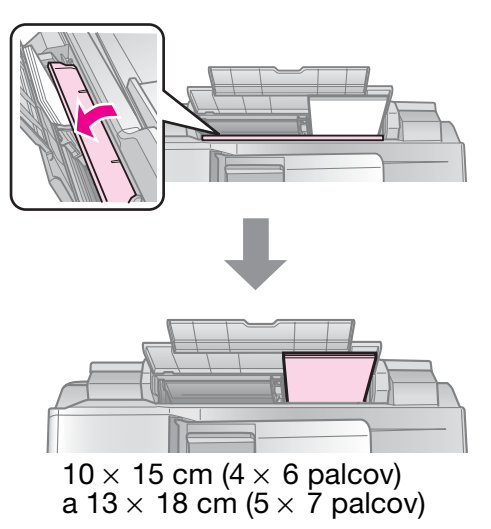

Papier formátu A4 vložíte tým istým spôsobom.

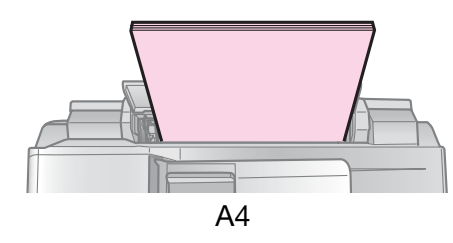

# Manipulácia s predlohami

Pri faxovaní alebo kopírovaní môžete vybrať plochu na dokumenty alebo automatický podávač dokumentov.

## Vkladanie predlôh na plochu na dokumenty

1. Otvorte kryt dokumentu a potlačenou stranou nadol položte predlohu na plochu na dokumenty.

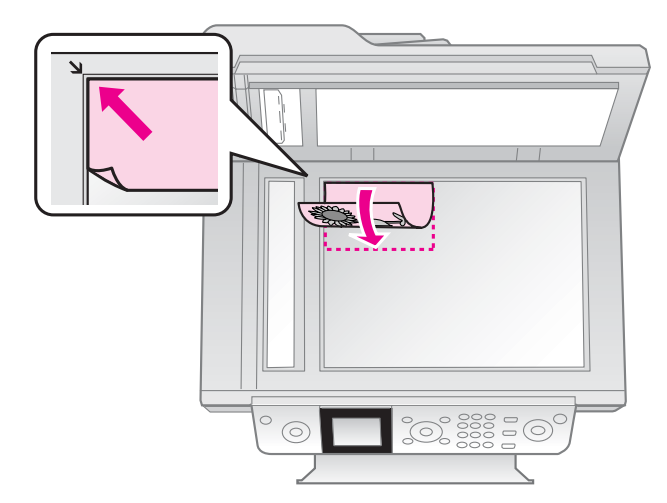

### Poznámka:

Pri kopírovaní fotografií môžete na plochu na dokumenty vložiť viac než jednu fotografiu. Pozrite časť "Kopírovanie viacerých fotografií" na strane 19.

2. Jemne zatvorte kryt.

### Vkladanie predlôh do automatického podávača dokumentov

### Použiteľné predlohy

Do automatického podávača dokumentov môžete vložiť nasledujúce predlohy.

| Veľkosť  | Papier veľkosti A4/Letter/Legal |  |
|----------|---------------------------------|--|
| Тур      | Plain paper (Obyčajný papier)   |  |
| Hmotnosť | 60 g/m² až 95 g/m²              |  |

| Kapacita | 30 hárkov alebo 3 mm (A4, Letter)/ |
|----------|------------------------------------|
|          | 10 hárkov (Legal)                  |

### Upozornenie:

Nepoužívajte nasledujúce dokumenty, pretože môžu spôsobiť zaseknutie papiera. Pre tieto typy dokumentov môžete použiť plochu na dokumenty.

- Dokumenty spojené svorkami na papier, sponkami atď.
- Dokumenty, na ktorých je prilepená páska alebo papier.
- Fotografie, médiá pre spätné projektory alebo papier využívajúci prenos tepla.
- Kriedový papier.
- Roztrhnutý, pokrčený alebo deravý papier.

### Poznámka:

Pokiaľ použijete funkciu kopírovania a automatický podávač dokumentov, nastavenia tlače sa upravia takto: priblíženie -100 %, typ papiera - Plain paper (Obyčajný papier) a veľkosť papiera - A4. Pri kopírovaní predlohy, ktorá presahuje veľkosť A4, sa výtlačok oreže.

### Umiestnenie predlôh

### Poznámka:

Pokiaľ je v automatickom podávači dokumentov vložený dokument, v režime faxovania a kopírovania sa v ľavej časti LCD displeja zobrazí ikona ADF.

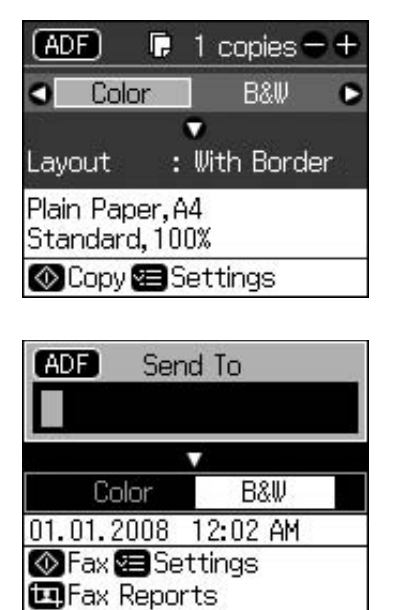

- Pokiaľ sú dokumenty vložené
  - v automatickom podávači dokumentov aj na ploche na dokumenty, prednosť bude mať dokument vložený v automatickom podávači dokumentov.

1. Poklepaním predlôh na rovnom povrchu vyrovnajte ich hrany.

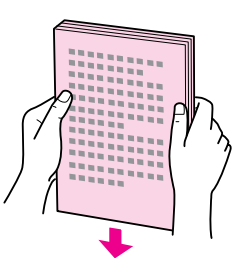

2. Posuňte postrannú vodiacu lištu automatického podávača dokumentov.

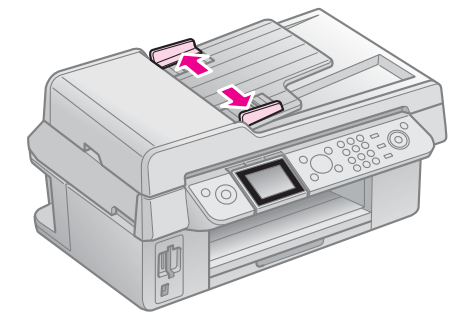

 Do automatického podávača dokumentov vložte predlohy potlačenou stranou smerom nahor a kratšou hranou napred.

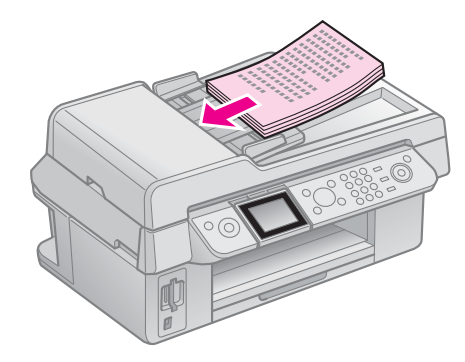

4. Posúvajte postrannú vodiacu lištu, kým sa nevyrovná s predlohami.

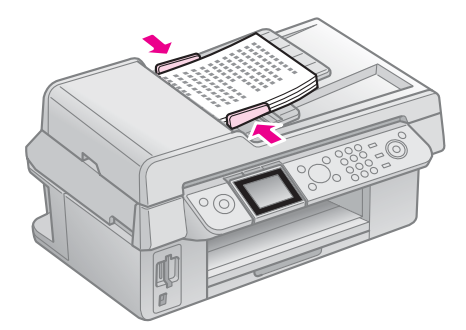

# Faxovanie fotografií alebo dokumentov

Toto zariadenie umožňuje odosielať faxy zadávaním faxových čísel alebo výberom položiek v zozname rýchlej voľby. Môžete upraviť informácie v hlavičke faxu a vybrať rôzne nastavenia týkajúce sa tlače správ alebo odosielania a prijímania. Môžete tiež nastaviť, aby toto zariadenie automaticky prijímalo faxy alebo aby pred prijatím faxu požiadalo o potvrdenie.

# Pripojenie telefónu alebo záznamníka

Podľa týchto krokov pripojte k rovnakej telefónnej linke najprv zariadenie a potom aj telefón alebo záznamník, aby ste mohli prijímať hlasové hovory.

- Telefónny kábel vychádzajúci z telefónnej zásuvky pripojte k portu LINE.
- 2. Jeden koniec ďalšieho telefónneho kábla pripojte k telefónu alebo záznamníku.

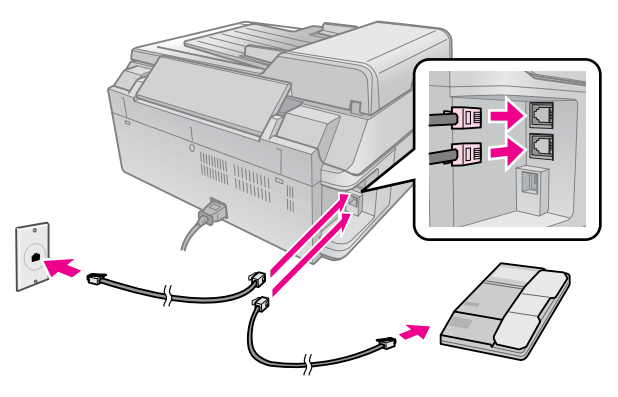

3. Opačný koniec tohto kábla pripojte k portu **EXT.** na zadnej strane zariadenia.

Môžete sa tiež rozhodnúť pre manuálne prijímanie faxov (➡ "Prijímanie faxov" na strane 16).

# Nastavenie funkcií faxu

Pred odosielaním alebo prijímaním faxov môžete vytvoriť hlavičku faxu, vybrať vlastnosti faxov a vytvoriť zoznam rýchlej voľby s často používanými faxovými číslami.

## Kontrola vybratej oblasti

Pred používaním zariadenia musíte vybrať oblasť, v ktorej zariadenie používate.

- 1. Stlačte tlačidlo **🛛 Setup**.
- 2. Vyberte možnosť Maintenance (Údržba) a stlačte tlačidlo OK.

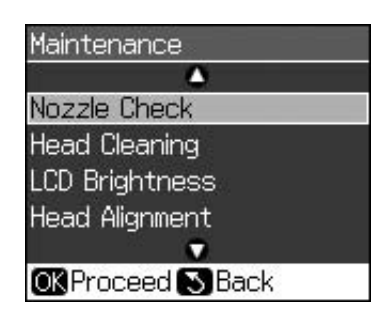

- 3. Vyberte možnosť Country/Region (Krajina/oblasť) a stlačte tlačidlo OK.
- Ak potrebujete danú oblasť zmeniť, pomocou tlačidla ▲ alebo ▼ vyberte svoju oblasť.
- 5. Stlačte tlačidlo **OK**. Zobrazí sa informačná obrazovka.
- 6. Vyberte možnosť **Yes (Áno)** a následným stlačením tlačidla **OK** zmeňte oblasť.

### Poznámka:

- Ak chcete zrušiť zmenu oblasti, vyberte možnosť No (Nie) a potom stlačte tlačidlo OK.
- Po zmene oblasti sa obnovia predvolené nastavenia faxu.
- Stláčajte tlačidlo 5 Back, kým sa nevrátite na úvodnú obrazovku.

# Používanie tlačidiel ovládacieho panela v režime faxovania

Pri zadávaní čísel a znakov, ktoré chcete vytočiť v režime faxovania, môžete používať nasledujúce tlačidlá a tiež číselné tlačidlá.

### Zadávanie čísel na vytočenie

| ◀, ► | Posúva kurzor doľava alebo doprava. |
|------|-------------------------------------|
|------|-------------------------------------|

| Auto | Vloží medzeru alebo<br>posunie kurzor<br>o jeden znak<br>doprava. |
|------|-------------------------------------------------------------------|
| ŧ    | Vymaže znak alebo<br>posunie kurzor<br>o jeden znak doľava.       |
| ♥∕⋍  | Vloží pauzu (-)<br>a posunie kurzor<br>o jeden znak<br>doprava.   |

### Zadávanie znakov

| 垣 Display/Crop | Prepína medzi<br>režimami zadávania<br>veľkých písmen,<br>malých písmen<br>a číslic. |
|----------------|--------------------------------------------------------------------------------------|
| ◀, ►           | Posunie kurzor<br>doľava alebo<br>doprava.                                           |
| <b>L</b> auto  | Vloží medzeru alebo<br>posunie kurzor<br>o jeden znak<br>doprava.                    |
| ŧ              | Vymaže znak alebo<br>posunie kurzor<br>o jeden znak doľava.                          |

## Vytváranie informácií v hlavičke

Pred odosielaním alebo prijímaním faxov môžete pridaním jednotlivých informácií, akými sú telefónne číslo alebo meno, vytvoriť hlavičku faxu.

### Zadávanie informácií v hlavičke

- 1. Stlačte tlačidlo 🖁 Setup.
- Vyberte možnosť Fax Settings (Nastavenia faxu) a stlačte tlačidlo OK.

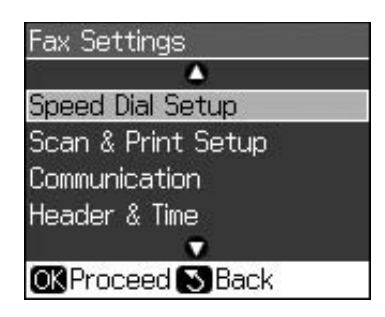

3. Vyberte možnosť **Header & Time** (Hlavička a čas) a stlačte tlačidlo OK. 4. Vyberte možnosť **Fax Header (Hlavička faxu)** a stlačte tlačidlo **OK**. Zobrazí sa obrazovka na zadanie informácií v hlavičke.

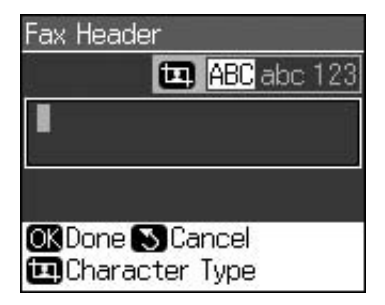

- Na zadanie informácií v hlavičke použite číselnú klávesnicu a ďalšie tlačidlá na ovládacom paneli (→ "Používanie tlačidiel ovládacieho panela v režime faxovania" na strane 11). Môžete zadať maximálne 40 číslic.
- 6. Stlačte tlačidlo **OK**. Vrátite sa do ponuky **Header & Time (Hlavička a čas)**.

### Nastavenie dátumu a času

Po zadaní informácií v hlavičke môžete nastaviť alebo zmeniť nastavenia dátumu a času.

 V ponuke Header & Time (Hlavička a čas) vyberte možnosť Date/Time (Dátum a čas) a stlačte tlačidlo OK. Zobrazí sa obrazovka Date/Time (Dátum a čas).

| Dā             | ate/Time | 9            |
|----------------|----------|--------------|
|                | Date:    | 🕈 mm.dd.yyyy |
|                |          | ▶11.01.2007  |
|                | Time:    | 12h          |
|                |          | 12:00 AM     |
| OK Done 🕓 Back |          |              |

- Pomocou tlačidla ▲ alebo ▼ vyberte typ dátumu, ktorý sa má zobraziť, a stlačte tlačidlo ►.
- 3. Na zmenu dátumu použite číselnú klávesnicu.

#### Poznámka:

Ak chcete vybrať letný čas, nastavte položku **Daylight Time (Letný čas)** na možnosť **On (Zapnuté)**.

- 4. Pomocou tlačidla ▲ alebo ▼ vyberte zobrazenie 12 alebo 24 hodín a stlačte tlačidlo ►.
- 5. Na zmenu času použite číselnú klávesnicu.
- 6. Ak ste vybrali možnosť 12h, pomocou tlačidla ▲ alebo ▼ vyberte možnosť AM (Dopoludnia) alebo PM (Popoludní).
- 7. Stlačte tlačidlo **OK**. Vrátite sa do ponuky **Header & Time (Hlavička a čas)**.

#### Poznámka:

Ak chcete vybrať letný čas, nastavte položku **Daylight Time (Letný čas)** na možnosť **On (Zapnuté)**.

### Nastavenie vášho telefónneho čísla

 V ponuke Header & Time (Hlavička a čas) vyberte možnosť Your Phone Number (Vaše telefónne číslo) a stlačte tlačidlo OK. Zobrazí sa obrazovka na zadanie telefónneho čísla.

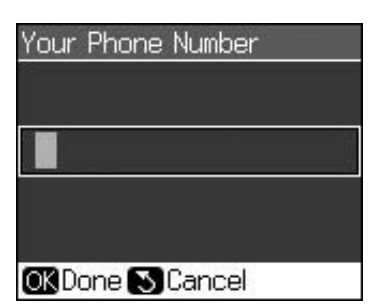

 Na zadanie svojho telefónneho čísla použite číselnú klávesnicu a ďalšie tlačidlá na ovládacom paneli (➡,,Používanie tlačidiel ovládacieho panela v režime faxovania" na strane 11). Môžete zadať maximálne 20 číslic.

### Poznámka:

Pri zadávaní vášho telefónneho čísla nefunguje tlačidlo "\*" a tlačidlo "#" funguje ako tlačidlo "+" (medzinárodné hovory).

3. Stlačte tlačidlo **OK**. Vrátite sa do ponuky **Header & Time (Hlavička a čas)**.

### Vytvorenie zoznamu rýchlej voľby

Môžete vytvoriť zoznam rýchlej voľby pozostávajúci z maximálne 60 faxových čísel, ktoré možno rýchlo vybrať na odoslanie faxu. Môžete tiež pridať mená na identifikáciu príjemcov a vytlačiť zoznam rýchlej voľby.

# Vytvorenie nového zoznamu rýchlej voľby

- 1. Stlačte tlačidlo **🛛 Setup**.
- Vyberte možnosť Fax Settings (Nastavenia faxu) a stlačte tlačidlo OK.

| Fax Settings       |
|--------------------|
|                    |
| Speed Dial Setup   |
| Scan & Print Setup |
| Communication      |
| Header & Time      |
| •                  |
| OK Proceed S Back  |

3. Vyberte možnosť **Speed Dial Setup** (Nastavenie rýchlej voľby) a stlačte tlačidlo **OK**.  Vyberte možnosť Add Entry (Pridať položku) a stlačte tlačidlo OK. Zobrazia sa čísla, ktoré možno použiť ako položky rýchlej voľby.

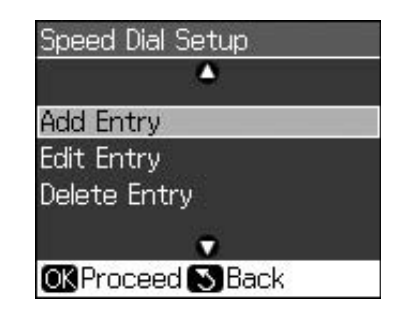

- 5. Vyberte alebo zadajte číslo položky rýchlej voľby, ktorú chcete registrovať. Môžete registrovať maximálne 60 položiek.
- 6. Stlačte tlačidlo **OK**.
- 7. Na zadanie svojho telefónneho čísla použite číselnú klávesnicu a ďalšie tlačidlá na ovládacom paneli (→ "Používanie tlačidiel ovládacieho panela v režime faxovania" na strane 11). Môžete zadať maximálne 64 číslic.
- 8. Stlačte tlačidlo **OK**.
- 9. Na identifikáciu položky rýchlej voľby použite číselnú klávesnicu a ďalšie tlačidlá na ovládacom paneli
  (➡, "Používanie tlačidiel ovládacieho panela v režime faxovania" na strane 11). Môžete zadať maximálne 30 číslic.
- 10. Stlačte tlačidlo **OK**. Vrátite sa do ponuky **Speed Dial Setup (Nastavenie rýchlej** voľby).
- 11. Ak chcete pridať ďalšiu položku rýchlej voľby, zopakujte kroky 4 až 10.

### Úprava položiek rýchlej voľby

 V ponuke Speed Dial Setup (Nastavenie rýchlej voľby) vyberte možnosť Edit Entry (Upraviť položku) a stlačte tlačidlo OK. Zobrazia sa registrované čísla položiek rýchlej voľby.

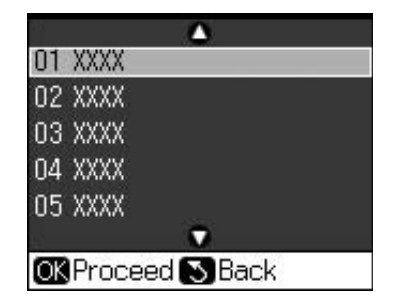

- Vyberte alebo zadajte číslo položky rýchlej voľby, ktorú chcete upraviť, a stlačte tlačidlo **OK**.
- Na úpravu telefónneho čísla použite číselnú klávesnicu a ďalšie tlačidlá na ovládacom paneli (➡ "Používanie tlačidiel ovládacieho panela v režime faxovania" na strane 11).
- 4. Stlačte tlačidlo **OK**.
- 5. Na úpravu názvu položky rýchlej voľby použite číselnú klávesnicu a ďalšie tlačidlá na ovládacom paneli
  (➡, Používanie tlačidiel ovládacieho panela v režime faxovania" na strane 11).
- Stlačte tlačidlo OK. Vrátite sa do ponuky Speed Dial Setup (Nastavenie rýchlej voľby).

# Odstránenie položky rýchlej voľby

 V ponuke Speed Dial Setup (Nastavenie rýchlej voľby) vyberte možnosť Delete Entry (Odstrániť položku) a stlačte tlačidlo OK. Zobrazia sa registrované čísla položiek rýchlej voľby.

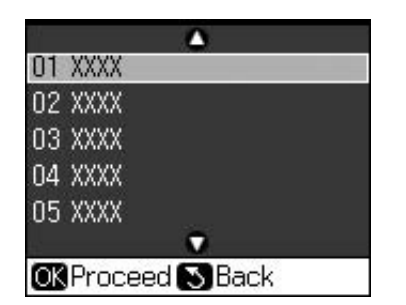

- Vyberte alebo zadajte číslo položky rýchlej voľby, ktorú chcete odstrániť, a stlačte tlačidlo **OK**.
- Zobrazí sa hlásenie s potvrdením. Stlačením tlačidla OK odstráňte položku alebo stlačením tlačidla 3 Back zrušte tento úkon. Vrátite sa do ponuky Speed Dial Setup (Nastavenie rýchlej voľby).

# **Odosielanie faxov**

Pred odoslaním faxu vložte predlohu na plochu na dokumenty alebo do automatického podávača dokumentov (➡,Kopírovanie" na strane 19). Následným zadaním faxového čísla, opätovným vytočením predchádzajúceho faxového čísla alebo vybratím položky v zozname rýchlej voľby odošlite fax.

## Zadanie alebo opätovné vytočenie faxového čísla

1. Stlačením tlačidla **S Fax** prejdite do režimu faxovania.

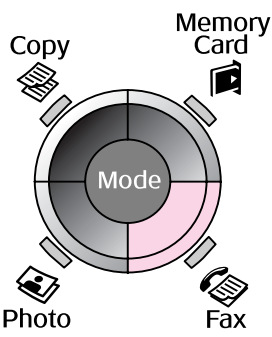

2. Na zadanie faxového čísla použite tlačidlá na číselnej klávesnici. Môžete zadať maximálne 64 znakov.

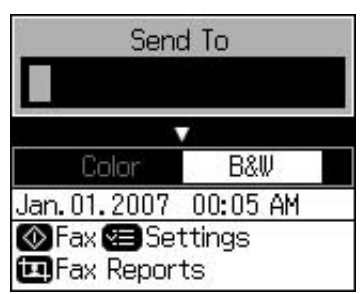

Ak chcete opätovne vytočiť faxové číslo, ktoré ste použili naposledy, namiesto jeho zadávania stlačte tlačidlo ℃/<sup>™</sup>. Posledné faxové číslo sa zobrazí na LCD displeji.

- 3. Stlačte tlačidlo ▼.
- Vyberte možnosť Color (Farebne) alebo B&W (Čiernobielo).

Ak chcete zmeniť rozlíšenie alebo kontrast, stlačte tlačidlo **Æ Menu**. Môžete nastaviť alebo zmeniť nasledujúce nastavenia.

Môžete tiež nastaviť čas, kedy chcete odoslať fax ( $\Rightarrow$  "Časovač prenosu" na strane 15).

- 5. Stlačte tlačidlo **OK**. Zobrazí sa obrazovka s informáciami o odosielaní.
- 6. Stlačte tlačidlo **\$ Start**.

### Poznámka:

- Ak faxové zariadenie príjemcu tlačí iba čiernobielo, faxové údaje sa automaticky odošlú čiernobielo aj napriek výberu možnosti Color (Farebne) alebo B&W (Čiernobielo).
- Faxovanie môžete hocikedy zrušiť stlačením tlačidla Stop/Clear.

7. Po naskenovaní predlohy sa zobrazí táto obrazovka.

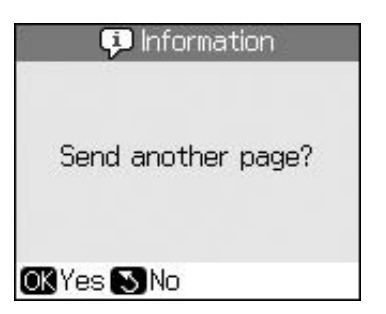

Ak chcete odfaxovať ďalšiu stranu, stlačte tlačidlo **OK**, otvorte kryt dokumentu, vyberte prvú predlohu, vložte ďalšiu predlohu a zatvorte kryt dokumentu. Potom stlačením tlačidla **OK** odfaxujte ďalšiu stranu. Ak chcete faxovať ďalšie strany, zopakujte tieto kroky.

Ak už nechcete faxovať ďalšie strany, stlačte tlačidlo 3 **Back**. Tlačiareň vytočí faxové číslo a odfaxuje dokument.

### Poznámka:

- Ak je faxové číslo obsadené alebo ak sa vyskytol iný problém s pripojením, zobrazí sa informačná obrazovka s opätovným vytáčaním a po minúte zariadenie opätovne vytočí dané číslo. Počkajte na opätovné vytočenie alebo stlačením tlačidla %/ = počas odpočítavania opätovného vytáčania okamžite opätovne vytočte dané číslo.
- Dokumenty naskenované do tohto času sa odošlú po 20 sekundách.

### Rýchle vytočenie faxového čísla

1. Stlačením tlačidla **S Fax** prejdite do režimu faxovania.

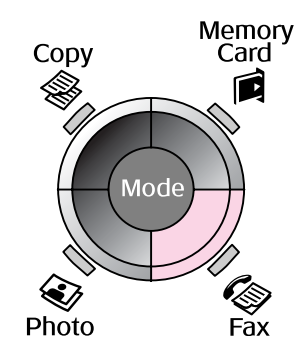

2. Stlačte tlačidlo 뜢.

3. Vyberte alebo zadajte číslo položky rýchlej voľby, na ktorú chcete odoslať fax, a stlačte tlačidlo **OK**.

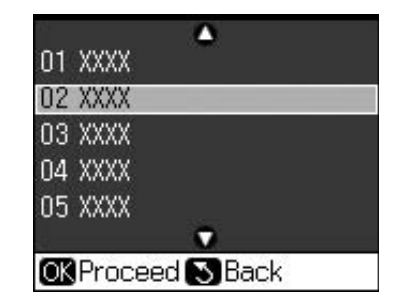

4. Na odoslanie faxu zopakujte kroky 3 až 7 uvedené v predchádzajúcej časti.

# Časovač prenosu

Môžete nastaviť čas, kedy chcete odoslať fax.

- Vykonajte kroky 1 až 4 uvedené v časti Zadanie alebo opätovné vytočenie faxového čísla (➡ "Zadanie alebo opätovné vytočenie faxového čísla" na strane 14).
- Stlačte tlačidlo *i* → Menu a vyberte možnosť Delayed Sending (Oneskorené odosielanie).
- 3. Stlačte tlačidlo ► a potom tlačidlo ▼.
- 4. Vyberte možnosť **Time (Čas)** a potom stlačte tlačidlo **OK**.
- 5. Znovu stlačte tlačidlo **OK**. Časovač prenosu sa zobrazí na LCD displeji.

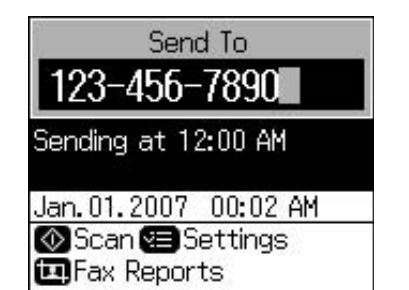

6. Stlačte tlačidlo **\$ Start**.

Po naskenovaní sa fax odošle v čase, ktorý ste zadali.

## Odosielanie faxov z pripojeného telefónu

Ak je telefón pripojený k zariadeniu, faxové údaje sa odošlú po vytvorení pripojenia.

- Pôvodný dokument alebo fotografiu položte na plochu na dokumenty (➡,Kopírovanie" na strane 19).
- 2. Na telefóne pripojenom k tlačiarni vytočte číslo. Zobrazí sa táto obrazovka.

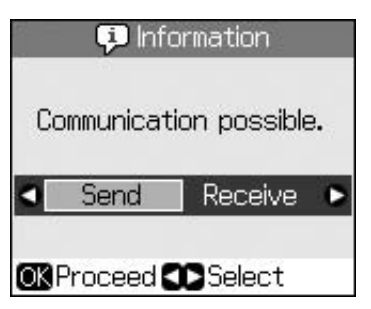

- 3. Vyberte možnosť **Send (Odoslať)** a stlačte tlačidlo **OK**.
- 4. Postupujte podľa krokov 4 až 7 uvedených v časti Odosielanie faxov (→ "Zadanie alebo opätovné vytočenie faxového čísla" na strane 14).
- 5. Položte telefón na vidlicu.

### Poznámka:

Faxovanie môžete hocikedy zrušiť stlačením tlačidla © Stop/Clear.

# Prijímanie faxov

V režime automatickej odpovede zariadenie automaticky prijme a vytlačí faxy.

# Výber veľkosti papiera

Pred prijímaním faxov skontrolujte, či je vložený obyčajný papier a či nastavenie Paper Size (Veľkosť papiera) zodpovedá veľkosti vloženého papiera. Taktiež skontrolujte, či je nastavenie Automatic Reduction (Automatické zmenšenie) nastavené na príjem faxov s požadovanou veľkosť ou (➡, "Výber nastavení na prijímanie a odosielanie" na strane 17).

### Poznámka:

Skontrolujte, či je vybraté nastavenie Paper Size (Veľkosť papiera), ktoré zodpovedá veľkosti vloženého papiera. Ak sú prichádzajúce strany faxu väčšie než veľkosť vloženého papiera, v závislosti od vybratého nastavenia Automatic Reduction (Automatické zmenšenie) sa veľkosť faxu prispôsobí veľkosti papiera alebo sa fax vytlačí na viacero strán (➡ "Výber nastavení na prijímanie a odosielanie" na strane 17).

## Prepínanie medzi režimami prijímania

Pokiaľ je pripojený telefón so záznamníkom, môžete nastaviť čas odpovede telefónu a zariadenia. Pripojenie sa vytvorí, keď druhá strana (faxové zariadenie alebo volajúci) odpovie. Ak ide o fax, môžete nastaviť automatické začatie prijímania.

- 1. Stlačte tlačidlo 🖁 Setup.
- 2. Vyberte možnosť Fax Settings (Nastavenia faxu) a stlačte tlačidlo OK.
- 3. Vyberte možnosť Communication (Komunikácia) a stlačte tlačidlo OK.
- Vyberte možnosť Rings To Answer (Počet zazvonení pred prijatím hovoru) a stlačte tlačidlo ►.
- 5. Zadajte počet zazvonení pred prijatím hovoru a stlačte tlačidlo **OK**.
- Skontrolujte, že je počet zazvonení pred prijatím hovoru záznamníkom menší než hodnota nastavenia Rings to Answer (Počet zazvonení pred prijatím hovoru).

Spôsob nastavenia nájdete v dokumentácii k telefónu.

7. Stlačte tlačidlo 🕬 a zapnite režim Auto Answer (Automatická odpoveď).

Napríklad ak je položka **Rings to Answer** (**Počet zazvonení pred prijatím hovoru**) nastavená na hodnotu 5 a záznamník na hodnotu 4, použite nasledujúci postup.

#### V prípade, že telefón prijme hovor pred štvrtým zazvonením, alebo pokiaľ záznamník prijme hovor na štvrté zazvonenie

Ak je na druhej strane faxové zariadenie, automaticky sa pripojí k vášmu zariadeniu a začne sa prijímať fax.

Ak je na druhej strane volajúci, telefón možno používať bežným spôsobom alebo možno nechať správu na záznamníku.

#### V prípade, že zaznie piate zazvonenie, pokiaľ pripojený telefón nemá záznamník alebo je záznamník vypnutý

Zariadenie sa pripojí k telefónnej linke. Ak je na druhej strane faxové zariadenie, fax sa prijme a začne tlačiť.

Zariadenie sa pripojí k telefónnej linke. Ak je na druhej strane volajúci, zariadenie prejde do režimu faxovania.

### Poznámka:

- Po spustení automatického prijímania faxu sa linka prepne od telefónu k zariadeniu a telefón sa odpojí. Pri prijímaní faxu položte slúchadlo a počkajte na dokončenie operácie.
- Pokiaľ je režim Auto Answer (Automatická odpoveď) nastavený na možnosť Off (Vypnuté), môžete fax prijať manuálne, a to zodvihnutím slúchadla. (→ "Manuálne prijímanie faxov" na strane 17)
- Nastavenie Rings to Answer (Počet zazvonení pred prijatím hovoru) nemusí byť v niektorých lokalitách dostupné.

# Manuálne prijímanie faxov

Ak je telefón pripojený k zariadeniu a režim Auto Answer (Automatická odpoveď) nastavený na možnosť Off (Vypnuté), faxové údaje môžete prijímať po vytvorení pripojenia.

- Do podávača papiera vložte obyčajný papier. (➡ "Vkladanie papiera" na strane 8)
- Po zazvonení telefónu zodvihnite telefón pripojený k tlačiarni. Zobrazí sa táto obrazovka.

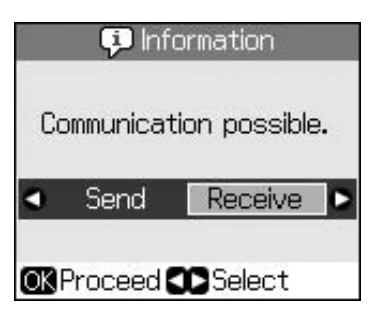

- 3. Vyberte možnosť **Receive (Prijať)** a stlačte tlačidlo **OK**.
- Ak chcete prijať fax, stlačte tlačidlo **Start**.
- 5. Po zobrazení predchádzajúcej obrazovky položte telefón naspäť na vidlicu.

# Výber nastavení na prijímanie a odosielanie

Toto zariadenie je nastavené na odosielanie a prijímanie faxov pomocou nasledujúcich predvolených nastavení.

| Nastavenie<br>a možnosti                     | Popis                                                                                                    |
|----------------------------------------------|----------------------------------------------------------------------------------------------------|
| Paper Size<br>(Veľkosť<br>papiera)           | <b>A4</b> , <b>Letter</b> , <b>Legal</b><br>Predvolená hodnota sa líši<br>v závislosti od lokality.                                                                                                    |
|                                              | Označuje veľkosť papiera<br>vloženého v zariadení,<br>ktorý je určený na tlač<br>prijatých faxov.                                                                                                    |
| Auto Reduction<br>(Automatické<br>zmenšenie) | <b>On (Zapnuté)</b><br>(predvolené), <b>Off</b><br>(Vypnuté)                                                                                                    |
|                                              | Označuje, či sa veľkosť<br>nadrozmerných prijatých<br>faxov prispôsobí veľkosti<br>vybratej v položke Paper<br>Size (Veľkosť papiera)<br>alebo či sa faxy vytlačia<br>s pôvodnou veľkosťou na<br>viacero hárkov.                                                                                                    |
| Last Trans<br>(Posledný<br>prenos)           | Off (Vypnuté), On Error<br>(Po chybe) (predvolené),<br>On Send (Po odoslaní)                                                                                                    |
|                                              | Označuje, či a kedy<br>zariadenie vytlačí správu<br>o odchádzajúcich faxoch.<br>Výberom možnosti Off<br>(Vypnuté) vypnete tlač<br>správ, výberom možnosti<br>On Error (Po chybe) sa<br>správy vytlačia iba<br>v prípade chyby<br>a výberom možnosti On<br>Send (Po odoslaní) sa<br>správy vytlačia po každom<br>odoslanom faxe. |
| DRD                                          | All (Všetky) (predvolené),<br>Single (Jednoduché),<br>Double (Dvojité), Triple<br>(Trojité), Double & Triple<br>(Dvojité a trojité)/On<br>(Zapnuté), Off (Vypnuté)<br>Táto možnosť sa líši                                                                                                    |
|                                              | v závislosti od lokality.<br>Označuje požadovaný typ<br>zvonenia určený na<br>prijímanie faxov. Ak chcete<br>vybrať inú možnosť<br>zvonenia než <b>All (Všetky)</b> ,<br>musíte najprv v systéme<br>telefónu nastaviť používanie<br>rôznych typov zvonenia.                                                                     |

| Nastavenie<br>a možnosti                                        | Popis                                                                                                    |
|-----------------------------------------------------------------|----------------------------------------------------------------------------------------------------|
| ECM: On/Off<br>(Zapnuté/<br>Vypnuté)                            | <b>On (Zapnuté)</b><br>(predvolené), <b>Off</b><br><b>(Vypnuté)</b>                                                                                                    |
|                                                                 | Označuje, či sa na<br>automatické vyžiadanie<br>opätovného odoslania<br>faxových údajov, ktoré sa<br>prijmú so zistenými<br>chybami, použije režim<br>opravy chýb (Error<br>Correction Mode, ECM).                                               |
| V.34: On/Off<br>(Zapnuté/<br>Vypnuté)                           | <b>On (Zapnuté)</b><br>(predvolené), <b>Off</b><br>(Vypnuté)                                                                                                    |
|                                                                 | Označuje rýchlosť, ktorou<br>sa odosielajú a prijímajú<br>faxy.<br>Možnosť <b>On (Zapnuté)</b><br>predstavuje rýchlosť 33,6<br>Kbps a možnosť <b>Off</b><br><b>(Vypnuté)</b> 14,4 Kbps.                                                          |
| Rings to<br>Answer (Počet<br>zazvonení pred<br>prijatím hovoru) | 1, 2, 3, 4, 5, 6, 7, 8, 9<br>Predvolená hodnota sa líši<br>v závislosti od lokality. V<br>niektorých lokalitách sa<br>toto nastavenie nemusí<br>zobraziť.                                                                                        |
|                                                                 | Označuje počet<br>zazvonení, ktoré musia<br>zaznieť pred tým, než<br>zariadenie automaticky<br>prijme fax.                                                                                                    |
| Dial Tone<br>Detection<br>(Detekcia                             | On (Zapnuté)<br>(predvolené), Off<br>(Vypnuté)                                                                                                    |
| oznamovacieho<br>tónu)                                          | Pokiaľ je táto položka<br>nastavená na možnosť <b>On</b><br>( <b>Zapnuté)</b> , zariadenie<br>bude vytáčať automaticky<br>po zistení oznamovacieho<br>tónu.                                                                                      |
|                                                                 | Oznamovací tón sa<br>nemusí zistiť v prípade, že<br>je pripojená telefónna<br>ústredňa PBX (Private<br>Branch Exchange) alebo<br>adaptér TA (Terminal<br>Adaptor). V takom prípade<br>nastavte túto položku na<br>možnosť <b>Off (Vypnuté)</b> . |

| Nastavenie<br>a možnosti   | Popis                                                                          |
|----------------------------|--------------------------------------------------------------------------------|
| Resolution<br>(Rozlíšenie) | Standard (Štandardné)<br>(predvolené), Fine<br>(Vysoké), Photo<br>(Fotografia) |
|                            | Nastavuje rozlíšenie pri<br>načítavaní dokumentov<br>a pre výtlačky.           |
| Contrast<br>(Kontrast)     | ±0 (predvolené), +4 až -4                                                      |
|                            | Nastavuje kontrast pri<br>načítavaní dokumentov<br>a pre výtlačky.             |

### Poznámka:

- Kopírovaný obraz nemusí mať rovnakú veľkosť ako predloha.
- Kvalita obrazu v horných a dolných častiach výtlačku môže byť v závislosti od použitého typu papiera horšia alebo sa obraz v týchto častiach môže rozmazať.

# Kopírovanie fotografií

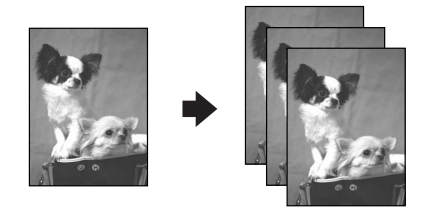

Môžete kopírovať fotografie formátu  $30\times40$ mm až  $127\times178$ mm. Môžete tiež kopírovať dve fotografie naraz.

1. Stlačte tlačidlo 🏽 **Photo**.

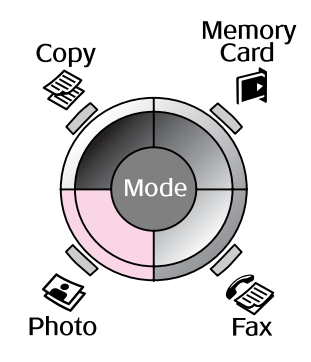

2. Stlačte tlačidlo OK.

### Poznámka:

Ak vaše fotografie časom vybledli, ich farby môžete oživiť výberom možnosti On (Zapnuté).

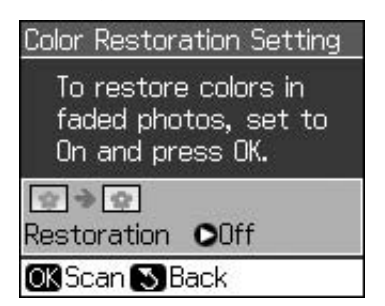

Ak pri normálnych farebných fotografiách nastavíte položku Color Restoration (Obnovenie farieb) na možnosť On (Zapnuté), fotografia sa nemusí vytlačiť správne.

- 3. Stlačte tlačidlo **OK**. Zobrazí sa ukážka fotografie.
- 4. Vyberte počet kópií.
- Stlačte tlačidlo '≡ Menu a zmeňte nastavenia (➡ "Nastavenia tlače v režime tlače fotografií" na strane 41). Potom stlačte tlačidlo OK.
- 6. Stlačte tlačidlo **\$ Start**.

### Poznámka:

Ak sú okraje kópie orezané, posuňte predlohu mierne od rohu.

## Kopírovanie viacerých fotografií

Položte každú fotografiu horizontálne.

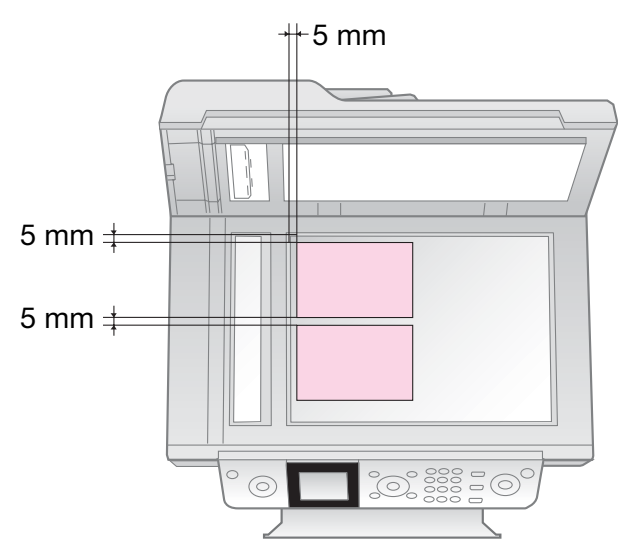

### Poznámka:

- Naraz môžete kopírovať dve fotografie formátu 10 × 15 cm (4 × 6 palcov). Ak po tlači chýba okraj fotografie, skúste ich kopírovať po jednej.
- Umiestnite fotografiu 5 mm od okraja plochy na dokumenty. Ak umiestňujete dve fotografie, položte každú z nich minimálne 5 mm od susednej.
- Naraz môžete kopírovať niekoľko fotografií s rôznou veľkosťou, pokiaľ sú väčšie než 30 × 40 mm a všetky sa zmestia do oblasti 216 × 297 mm.

# Orezanie a zväčšenie fotografie

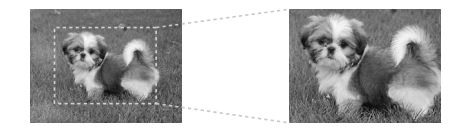

Pri kopírovaní fotografie môžete orezať zvyšok fotografie a tlačiť iba samotný hlavný predmet.

- 1. Stlačte tlačidlo 🏽 **Photo**.
- Pozrite si časť "Kopírovanie fotografií" na strane 19 a postupujte podľa krokov 2 až 4.

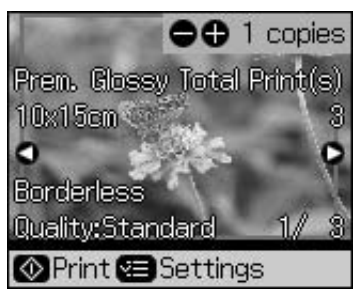

3. Stlačte tlačidlo 🛱 **Display/Crop**. Zobrazí sa obrazovka orezania.

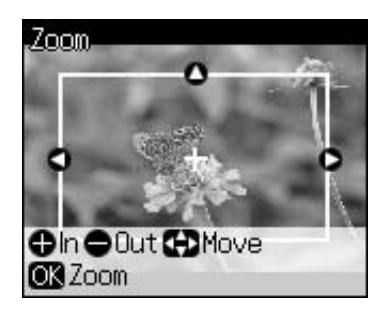

4. Pomocou nasledujúceho tlačidla označte oblasť, ktorú chcete orezať.

| Kópie +, - | Zmeňte veľkosť rámu. |
|------------|----------------------|
| ▲, ▼, ◀, ► | Presuňte rám.        |

5. Stlačením tlačidla **OK** potvrdíte orezaný obrázok.

### Poznámka:

Ak chcete znova nastaviť polohu rámu, stlačením tlačidla 3 **Back** sa vráťte na predchádzajúcu obrazovku.

6. Po dokončení kontroly orezaného obrázka stlačte tlačidlo **OK**.

### Poznámka:

Na orezanom obrázku sa zobrazí ikona 💷.

7. Vyberte počet kópií.

- Stlačte tlačidlo *i* → Menu a zmeňte nastavenia (→ "Nastavenia tlače v režime tlače fotografií" na strane 41). Potom stlačením tlačidla OK použite nové nastavenia.
- 9. Stlačte tlačidlo **\$ Start**.

# Kopírovanie dokumentov

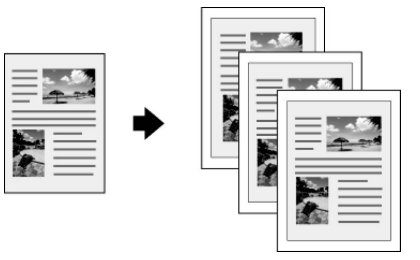

1. Stlačte tlačidlo **⊗ Copy**.

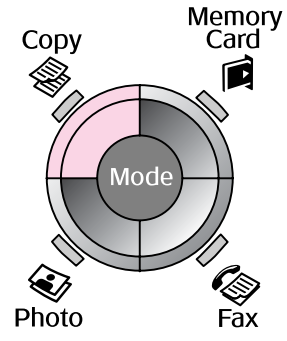

2. Vyberte nastavenia kópie.

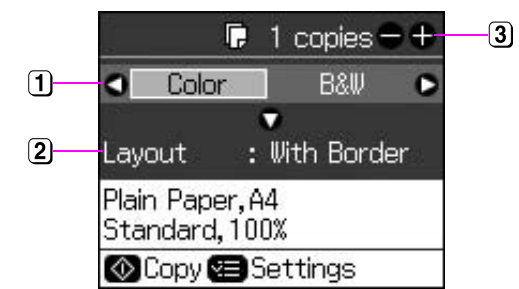

- Vyberte možnosť Color (Farebne) pre farebné kópie alebo B&W (Čiernobielo) pre čiernobiele kópie.
- 2 Vyberte možnosť Layout (Rozloženie).
- 3 Nastavte počet kópií.
- Stlačením tlačidla ∠≡ Menu zmeňte nastavenia (➡ "Nastavenia tlače v režime kopírovania" na strane 39). Potom stlačte tlačidlo OK.
- 4. Stlačte tlačidlo **\$ Start**.

### Poznámka:

Ak sú okraje kópie orezané, posuňte predlohu mierne od rohu.

# Tlač z pamäťovej karty

## Manipulácia s pamäťovou kartou

## Vloženie pamäťovej karty

### Poznámka:

Ak je digitálny fotoaparát pripojený k tlačiarni, pred vložením pamäťovej karty ho odpojte.

 Uistite sa, že otvory na pamäťovú kartu sú prázdne. Potom vložte pamäťovú kartu.

### Upozornenie:

- Nevkladajte viac pamäťových kariet naraz.
- Pamäťovú kartu nezasúvajte do otvoru silou. Pamäťové karty nie je možné úplne zasunúť.
- Kartu zasuňte s požadovanou orientáciou. Skontrolujte tiež, či nie je nutné ku karte pred zasunutím do zariadenia pripevniť adaptér. Inak sa karta z tlačiarne nemusí dať vybrať.

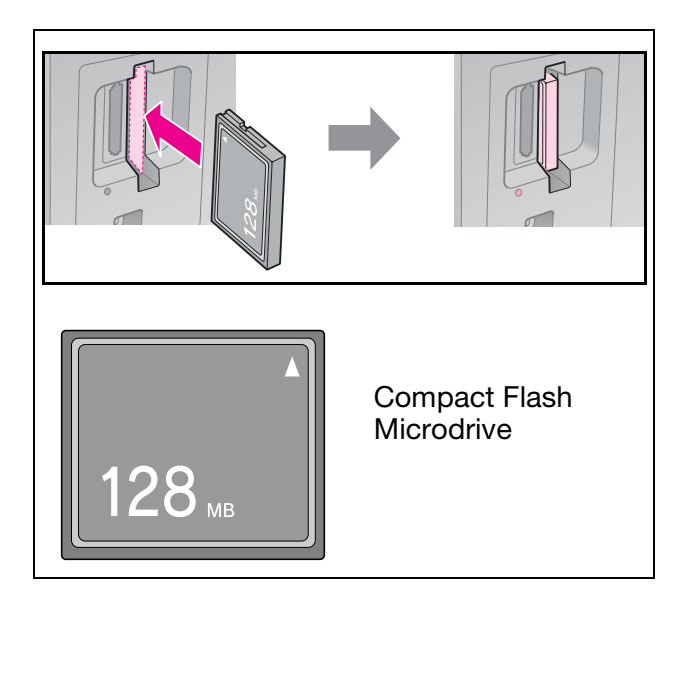

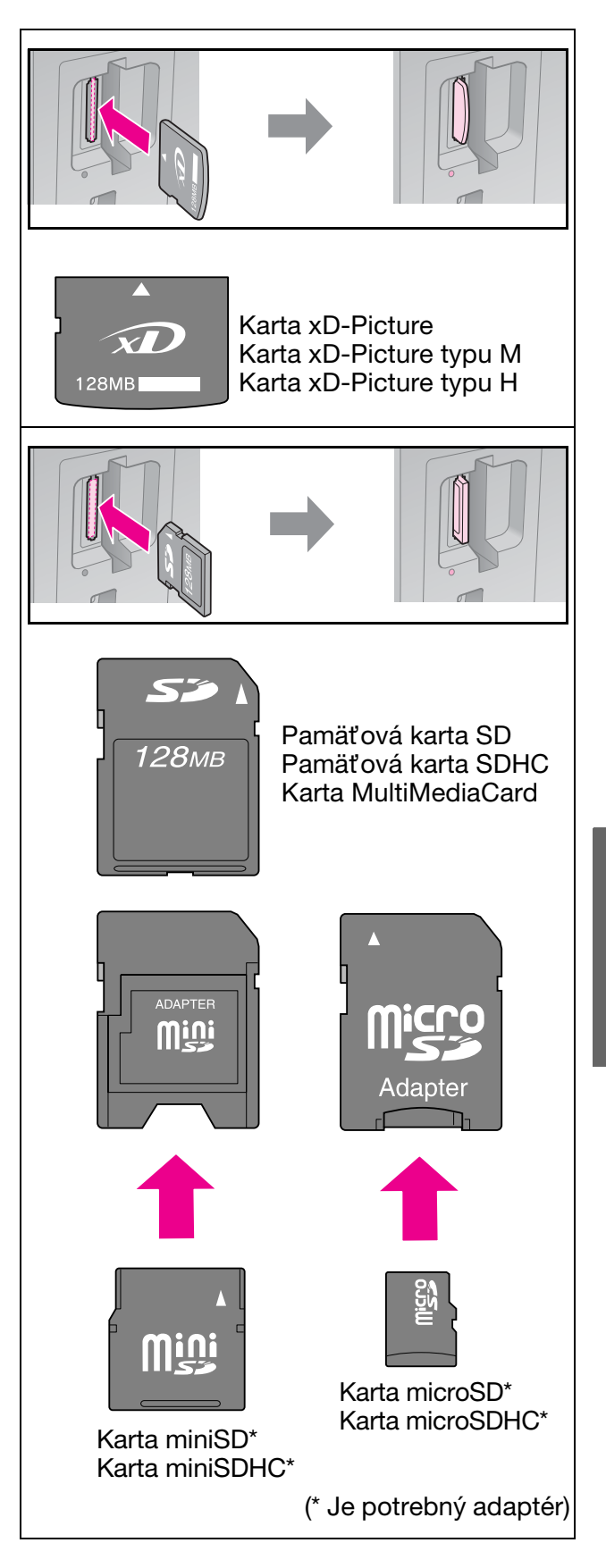

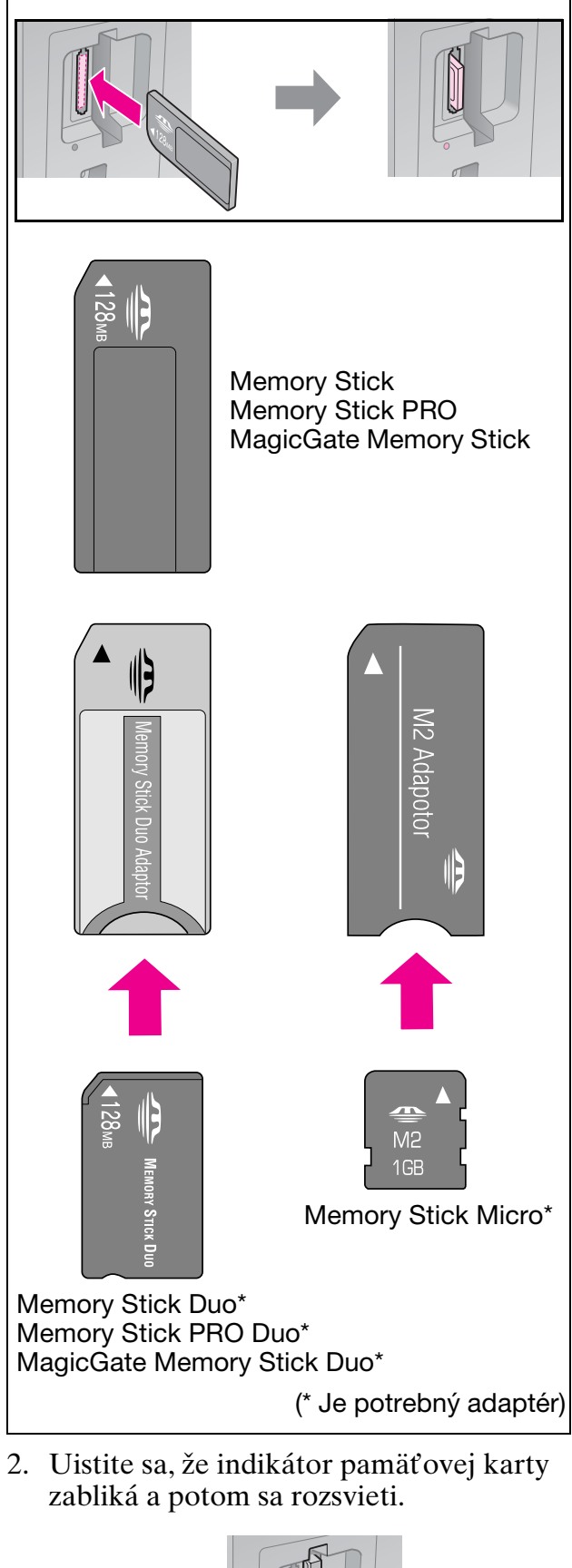

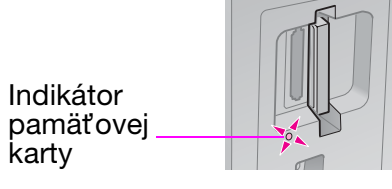

# Vybratie pamäťovej karty

- 1. Uistite sa, že kontrolka pamäťovej karty nebliká.
- 2. Priamym ťahom vytiahnite pamäťovú kartu.

# Tlač fotografií

1. Stlačte tlačidlo 🖻 Memory Card.

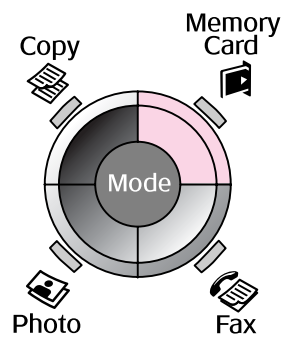

 Vyberte jedno z nastavení v nasledujúcej tabuľke na zobrazenie alebo tlač fotografií a stlačte tlačidlo OK. Podľa pokynov nižšie vyberte fotografie a nastavte počet kópii.

| View and Print Photos   |  |  |
|-------------------------|--|--|
| Select photos to print. |  |  |
| OK Proceed 🕄 Select     |  |  |

| Nastavenie                                                          | Pokyny                                                                                                    |
|---------------------------------------------------------------------|----------------------------------------------------------------------------------------------------|
| View and<br>Print<br>Photos<br>(Zobraziť<br>a tlačiť<br>fotografie) | Vyberte fotografiu<br>a nastavte počet kópii.                                                                                                    |
| Print All<br>Photos<br>(Tlač<br>všetkých<br>fotografií)             | Stlačte tlačidlo <b>OK</b> .<br>Nastavte počet kópií. Všetky<br>fotografie môžete zobraziť<br>pomocou tlačidiel <b>◀</b> alebo ►.                          |
| Print by<br>Date<br>(Tlač<br>podľa<br>dátumu)                       | Vyberte dátum, začiarknite<br>políčko a stlačte tlačidlo<br><b>OK</b> . Stlačte znova tlačidlo<br><b>OK</b> a vyberte fotografiu.<br>Nastavte počet kópií. |
| Print Index<br>Sheet<br>(Tlač<br>indexu)                            | Pozrite časť "Výber a tlač<br>fotografií pomocou indexu"<br>na strane 23.                                                                                  |

| Nastavenie                            | Pokyny                                                                                                    |
|---------------------------------------|----------------------------------------------------------------------------------------------------|
| Slide Show<br>(Prehliadka<br>záberov) | Tlačiareň zobrazí<br>v postupnom poradí<br>fotografie uložené na<br>pamäťovej karte. Keď<br>uvidíte fotografiu, ktorú<br>chcete tlačiť, stlačte tlačidlo<br><b>OK</b> a nastavte počet kópii. |
|                                       | Ak chcete tlačiť ďalšie<br>fotografie, vyberte<br>fotografiu, ktorú chcete<br>tlačiť. Potom nastavte počet<br>kópií.                                                                          |

- Stlačte tlačidlo '≡ Menu a zmeňte nastavenia (➡ "Nastavenia tlače v režime pamäťovej karty" na strane 40). Potom stlačte tlačidlo OK.
- 4. Stlačte tlačidlo **\$ Start**.

### Poznámka:

Táto tlačiareň zachováva nastavenia aj po vypnutí.

# Orezanie a zväčšenie fotografie

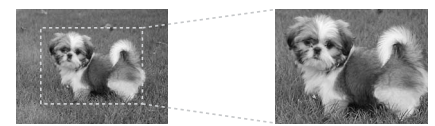

- 1. Stlačte tlačidlo 🖻 Memory Card.
- Vyberte fotografiu, ktorú chcete orezať pomocou možnosti View and Print Photos (Zobraziť a tlačiť fotografie) (→ "Tlač fotografií" na strane 22).
- 3. Stlačte tlačidlo 🛱 Display/Crop.
- 4. Pozrite si časť "Orezanie a zväčšenie fotografie" na strane 20 a postupujte podľa krokov 4 až 7.
- Stlačte tlačidlo '≡ Menu a zmeňte nastavenia (➡ "Nastavenia tlače v režime pamäťovej karty" na strane 40). Potom stlačte tlačidlo OK.
- 6. Stlačte tlačidlo **\$ Start**.

# Tlač s nastaveniami DPOF

Ak fotoaparát podporuje formát tlače DPOF, môžete dopredu vybrať fotografie, ktoré chcete tlačiť, a zadať počet kópií, pokým je pamäťová karta stále vo fotoaparáte. Podrobnosti nájdete v príručke k fotoaparátu.

- Vložte pamäťovú kartu s údajmi DPOF (⇒ strana 21).
- 2. Stlačte tlačidlo **OK**.
- Stlačte tlačidlo '≡ Menu a zmeňte nastavenia (➡ "Nastavenia tlače v režime pamäťovej karty" na strane 40). Potom stlačte tlačidlo OK.
- 4. Stlačte tlačidlo **\$ Start**.

# Výber a tlač fotografií pomocou indexu

Index môžete použiť na výber fotografií, ktoré chcete tlačiť.

### Tlač indexu

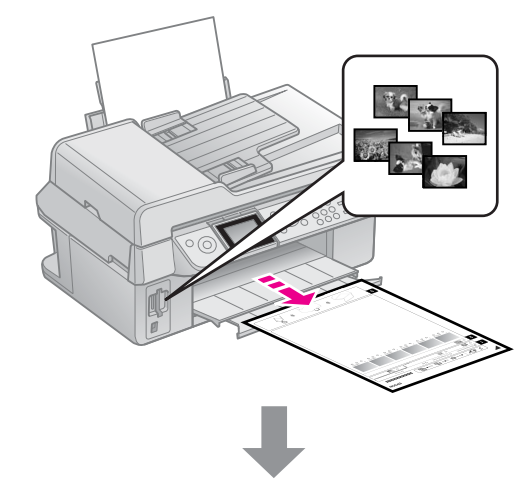

### Výber fotografií z indexu

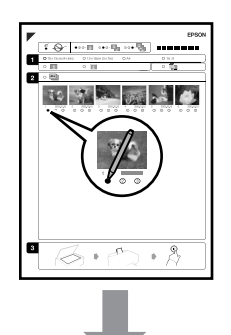

### Skenovanie indexu

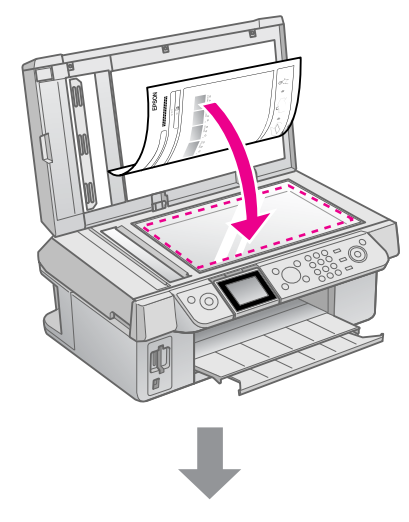

Tlač vybratých fotografií

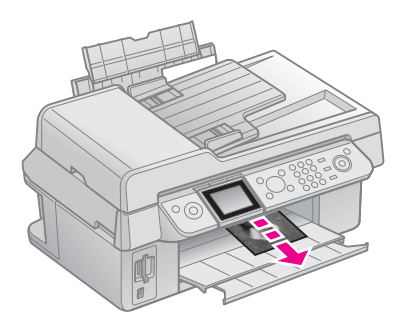

## 1. Tlač indexu

- Vložte niekoľko hárkov obyčajného papiera veľkosti A4 (➡ strana 8).
- 2. Stlačte tlačidlo 🖻 Memory Card.

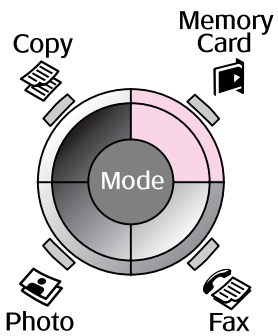

3. Vyberte možnosť **Print Index Sheet** (Tlač indexu) a stlačte tlačidlo OK.

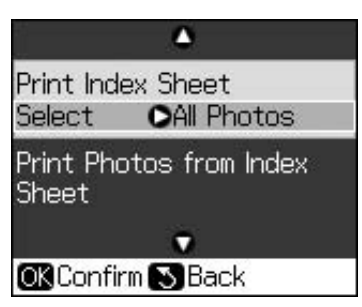

- 4. Vyberte možnosť Print Index Sheet Select (Výber tlače indexu).
- 5. Vyberte rozsah fotografií. Potom stlačte tlačidlo **OK**.

| Rozsah            |                                      | Popis                                                                 |
|-------------------|--------------------------------------|-----------------------------------------------------------------------|
| Select<br>(Výber) | All Photos<br>(Všetky<br>fotografie) | Vytlačia sa<br>všetky fotografie<br>uložené na<br>pamäťovej<br>karte. |
|                   | Latest 30<br>(Posledných<br>30)      | Vytlačí sa<br>30/60/90<br>fotografií                                  |
|                   | Latest 60<br>(Posledných<br>60)      | pocnuc od<br>poslednej<br>v poradí podľa<br>názvu súboru.             |
|                   | Latest 90<br>(Posledných<br>90)      |                                                                       |

6. Stlačte tlačidlo **\$ Start**.

### Poznámka:

Skontrolujte, či sa znak trojuholníka v ľavom hornom rohu indexu vytlačil správne. Ak sa index nevytlačil správne, tlačiareň ho nebude môcť naskenovať.

# 2. Výber fotografií z indexu

Na indexe vyplňte oválne rámčeky pri vybratých fotografiách tmavým perom alebo ceruzkou.

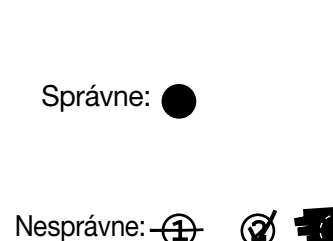

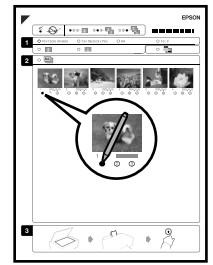

- V časti 1 vyberte veľkosť papiera (⇒ strana 8). Vyplňte oválny rámček naľavo od výberu.
- 2. Vyberte, či chcete vytlačiť fotografie s okrajom alebo bez okraja.
- 3. Vyplňte oválny rámček 2. ak chcete zahrnúť doplnkovú dátumovú známku.
- Ak chcete vytlačiť jednu kópiu každej fotografie, vyberte v časti 2 položku All (Všetky) alebo do poľa s číslom pod každou fotografiou zadajte požadovaný počet kópií (1, 2 alebo 3).

# 3. Skenovanie indexu a tlač vybratých fotografií

1. Index položte na plochu na dokumenty lícom nadol tak, aby bola horná časť indexu zarovnaná s ľavým okrajom plochy na dokumenty.

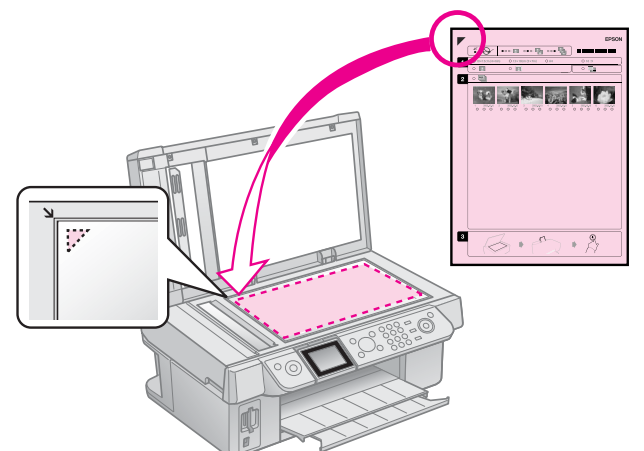

- 2. Zatvorte kryt dokumentu.
- 3. Vložte fotografický papier s veľkosťou, ktorú ste označili na indexe (→ strana 8).
- Uistite sa, že na LCD displeji je vybratá možnosť Print Photos from Index Sheet (Tlač fotografií z indexu), a potom stlačte tlačidlo \$ Start.

### Poznámka:

Ak máte viac listov indexu, vždy počkajte, kým sa ukončí tlač. Potom podľa vyššie uvedených krokov naskenujte ďalšie listy a vytlačte z nich fotografie.

# Tlač z digitálneho fotoaparátu

## Používanie štandardu PictBridge alebo USB DIRECT-PRINT

Štandardy PictBridge a USB DIRECT-PRINT umožňujú tlač fotografií priamym pripojením digitálneho fotoaparátu k tlačiarni.

Fotoaparát a fotografie musia spĺňať nasledujúce požiadavky.

| Kompatibilita<br>s priamou<br>tlačou | PictBridge alebo USB<br>DIRECT-PRINT              |
|--------------------------------------|---------------------------------------------------|
| Formát<br>súboru                     | JPEG                                              |
| Veľkosť<br>obrazu                    | 80 	imes 80 pixlov až<br>9200 $	imes$ 9200 pixlov |

- 1. Ubezpečte sa, že tlačiareň netlačí z počítača.
- 2. Vyberte z tlačiarne všetky pamäťové karty.
- 3. Stlačte tlačidlo **🛛 Setup**.
- 4. Vyberte možnosť PictBridge Setup (Nastavenie PictBridge) a stlačte tlačidlo OK.
- 5. Vyberte nastavenia tlače (→ "Nastavenia tlače v režime pamäťovej karty" na strane 40). Potom stlačte tlačidlo OK.

6. Pripojte kábel USB z fotoaparátu do portu USB v prednej časti tlačiarne.

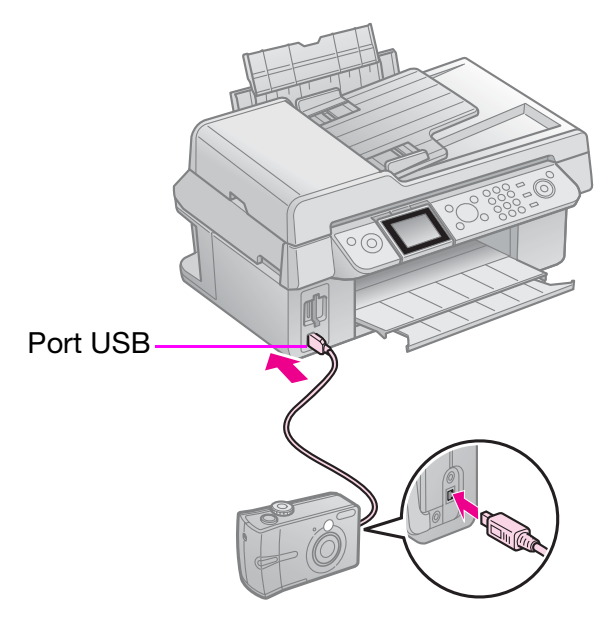

 Skontrolujte, či je fotoaparát zapnutý, vyberte v ňom fotografie, ktoré chcete tlačiť, podľa potreby zmeňte nastavenia a fotografie vytlačte. Podrobnosti nájdete v príručke k fotoaparátu.

### Poznámka:

- V závislosti od nastavení tlačiarne a digitálneho fotoaparátu nemusia byť podporované niektoré kombinácie typu a veľkosti papiera alebo rozloženia.
- Niektoré nastavenia v digitálnom fotoaparáte sa na výsledku tlače nemusia prejaviť.

# Bezpečnostné pokyny

### Výstraha:

Ak sa vám atrament dostane na ruky, dôkladne ich umyte mydlom a vodou. Ak sa atrament dostane do očí, okamžite ich vypláchnite vodou. Ak spozorujete nejaké problémy alebo zhoršenie zraku, ihneď navštívte lekára.

- Tlačovú hlavu nikdy neposúvajte ručne.
- Po spotrebovaní atramentu v jednom zásobníku nemožno pokračovať v tlači, hoci ostatné zásobníky stále obsahujú atrament.
- Spotrebovaný zásobník nechajte v zariadení až do jeho výmeny. V opačnom prípade by zvyšný atrament v tryskách tlačovej hlavy mohol vyschnúť.
- Po každom vložení zásobníkov sa spotrebuje určité množstvo atramentu, pretože tlačiareň automaticky vykonáva kontrolu ich spoľahlivosti.
- Na dosiahnutie maximálnej účinnosti atramentu vyberte zásobník s atramentom iba vtedy, keď ho chcete vymeniť. Takmer prázdne zásobníky atramentu sa po opätovnom vložení nemusia dať použiť.
- Spoločnosť Epson odporúča používať originálne zásobníky atramentu značky Epson. Produkty iných výrobcov môžu spôsobiť poškodenie zariadenia, na ktoré sa nebude vzťahovať záruka spoločnosti Epson, a za určitých okolností môže zariadenie fungovať neočakávaným spôsobom. Spoločnosť Epson neručí za kvalitu ani spoľahlivosť atramentu od iných výrobcov. Počas používania zásobníkov atramentu od iných výrobcov sa nezobrazuje stav atramentu.

# Vybratie a inštalácia zásobníkov atramentu

Pred začatím si pripravte nový zásobník atramentu. Po začatí musíte všetky kroky výmeny vykonať v rámci jednej operácie.

#### Poznámka:

Neotvárajte balenie zásobníka atramentu, kým nie ste pripravení ho nainštalovať do tlačiarne. Zásobník je vákuovo balený, aby si udržal svoju spoľahlivosť.

- 1. Vykonajte jeden z nasledujúcich krokov:
  - Ak je zásobník atramentu prázdny: Na LCD displeji zistite, ktorý zásobník treba vymeniť, a potom stlačte tlačidlo OK.
  - Ak zásobník atramentu nie je prázdny: Stlačte tlačidlo i Setup. Vyberte možnosť Maintenance (Údržba) a stlačte tlačidlo OK. Vyberte možnosť Change Ink Cartridge (Vymeniť zásobník atramentu) a stlačte tlačidlo OK.
- 2. Nadvihnite jednotku skenera.

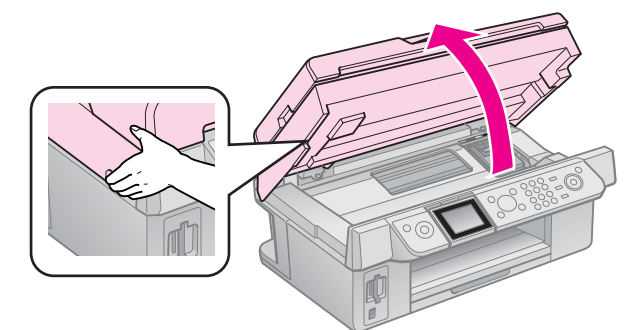

### Upozornenie:

Jednotku skenera nezdvíhajte, ak je otvorený kryt dokumentu.

### 3. Otvorte kryt zásobníka.

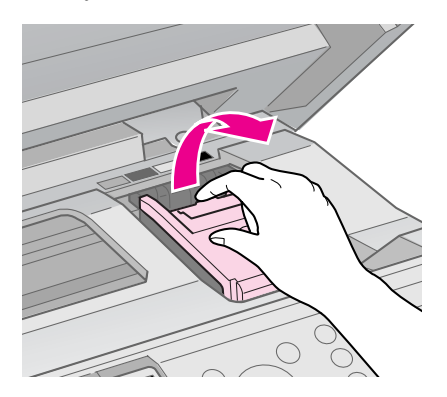

#### Upozornenie:

Nikdy neotvárajte kryt zásobníka, keď sa posúva tlačová hlava. Počkajte, kým sa tlačová hlava zastaví v polohe na výmenu zásobníka.

4. Stlačte výstupok a nadvihnite ho smerom dohora.

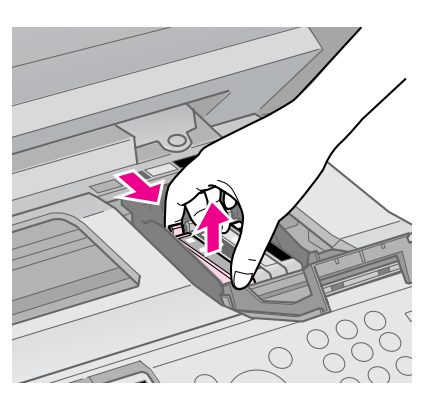

### Upozornenie:

Zásobník atramentu nedopĺňajte. Produkty iných výrobcov môžu spôsobiť poškodenie zariadenia, na ktoré sa nebude vzťahovať záruka spoločnosti Epson, a za určitých okolností môže zariadenie fungovať neočakávaným spôsobom.

### Poznámka:

Ak je vyberanie zásobníka problematické, vyťahujte ho väčšou silou, pokým nepovolí.

5. Pred otvorením nové zásobníky atramentu štyri- až päťkrát potraste. Potom ich vyberte z obalu.

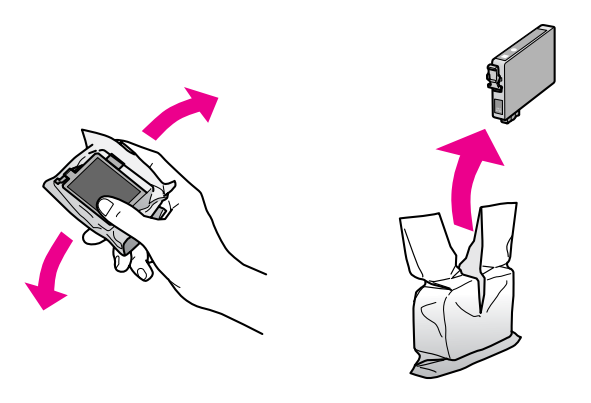

### Upozornenie:

- Buďte opatrní, aby ste pred vyberaním zásobníka atramentu z obalu nezlomili háčiky na stranách.
- Nedotýkajte sa zeleného obvodu, ktorý sa nachádza na bočnej strane zásobníka. Môže to poškodiť zásobník atramentu.
- 6. Odstráňte žltú pásku.

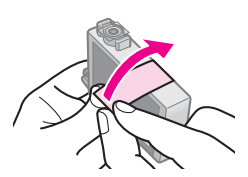

### Upozornenie:

Žltú ochrannú pásku musíte zo zásobníka odstrániť ešte pred inštaláciou, inak sa môže zhoršiť kvalita tlače alebo nebudete môcť tlačiť vôbec.

Neodstraňujte uzáver.

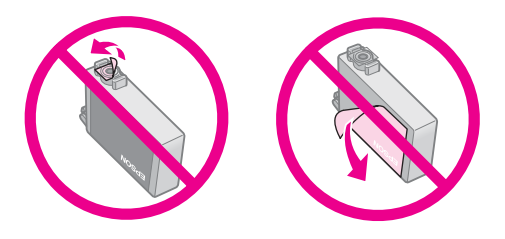

- Po vybratí zásobníka atramentu ihneď vložte do tlačiarne nový zásobník. Ak ihneď nevložíte zásobník atramentu, tlačová hlava môže vyschnúť a nebudete môcť tlačiť.
- Vložte nový zásobník atramentu do držiaka zásobníka a stláčajte ho, kým nezapadne na miesto.

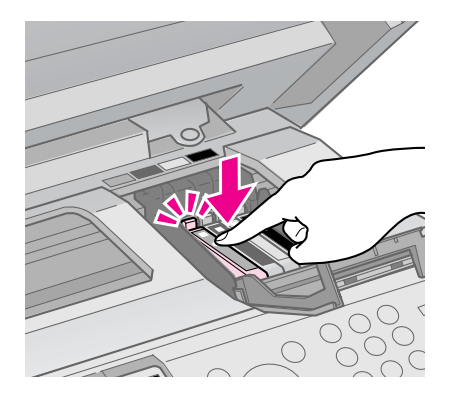

8. Zatvorte kryt zásobníka atramentu a tlačte, kým nezapadne na miesto.

### Upozornenie:

Ak kryt nemožno zatvoriť, skontrolujte, či sú všetky zásobníky správne uložené. Zatlačte na každý zásobník, kým nezačujete kliknutie. Kryt nikdy nezatvárajte násilím.

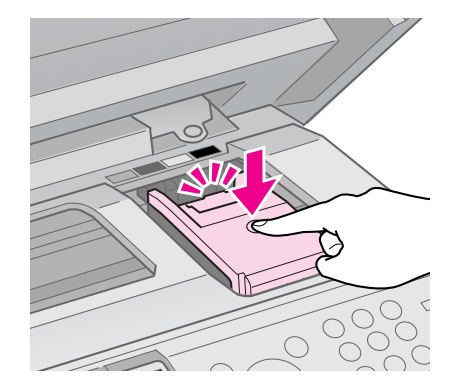

9. Zatvorte jednotku skenera.

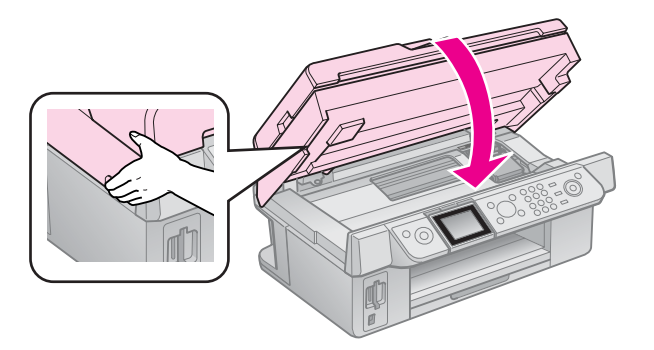

10. Stlačte tlačidlo **OK**.

Systém dodávania atramentu spustí dopĺňanie.

### Upozornenie:

V priebehu dopĺňania atramentu tlačiareň nikdy nevypínajte, pretože sa tým zbytočne spotrebuje atrament.

### Poznámka:

Ak sa na LCD displeji stále zobrazuje hlásenie, že treba vymeniť zásobník, zásobník atramentu nebude pravdepodobne správne nainštalovaný. Stlačte znova tlačidlo **OK** a zatlačte na zásobník atramentu, kým nezapadne na miesto.

## Kontrola stavu zásobníka atramentu

Môžete skontrolovať, v ktorom zásobníku je nedostatok atramentu.

- 1. Stlačte tlačidlo **X Setup**.
- 2. Vyberte možnosť **Ink Levels (Úrovne** atramentov) a stlačte tlačidlo **OK**.

Zobrazí sa obrázok znázorňujúci stav zásobníkov atramentu:

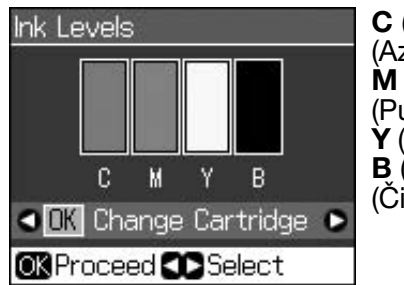

C (Cyan (Azúrová)), M (Magenta (Purpurová)), Y (Yellow (Žltá)), B (Black (Čierna))

Keď začne byť atramentu nedostatok, zobrazí sa ikona  $\triangle$ .

3. Stlačením tlačidla 3 **Back** sa vráťte na predchádzajúcu obrazovku.

### Poznámka:

Spoločnosť Epson neručí za kvalitu ani spoľahlivosť atramentu od iných výrobcov. Po nainštalovaní zásobníkov atramentu od iných výrobcov sa nezobrazí stav atramentu.

# Kontrola a čistenie tlačovej hlavy

Ak je výtlačok príliš svetlý, ak na ňom chýbajú farby alebo ak sú na výtlačku svetlé či tmavé pruhy, je nutné vyčistiť tlačovú hlavu.

### Rada:

Ak chcete udržať kvalitu tlače, odporúčame pravidelne vytlačiť niekoľko strán.

# Kontrola tlačovej hlavy

Vytlačením vzorky na kontrolu trysiek môžete zistiť, či nie sú upchaté niektoré trysky tlačovej hlavy. Túto vzorku môžete vytlačiť aj po vyčistení tlačovej hlavy.

 Vložte obyčajný papier veľkosti A4 (⇒ strana 8).

- Stlačte tlačidlo li Setup. (Ak ste práve dokončili čistenie tlačovej hlavy, môžete spustiť kontrolu trysiek stlačením tlačidla ◆ Start.)
- 3. Vyberte možnosť Maintenance (Údržba) a stlačte tlačidlo OK.
- Vyberte možnosť Nozzle Check (Kontrola trysiek) a stlačte tlačidlo OK.
- 5. Stlačte tlačidlo **\$ Start**.
- 6. Skontrolujte vytlačenú vzorku na kontrolu trysiek.
  - Ak výtlačky vyzerajú ako výtlačok zobrazený nižšie, tlačová hlava už nepotrebuje čistenie. Stlačením tlačidla OK sa vrátite do hlavnej ponuky.

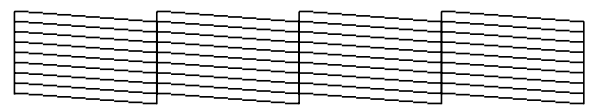

Ak sú na výtlačku medzery, podobne ako na nižšie uvedenom výtlačku, vyčistite tlačovú hlavu podľa pokynov v nasledujúcej časti.

| E | ===== | =_==== |  |
|---|-------|--------|--|
|   |       |        |  |
|   |       |        |  |

# Čistenie tlačovej hlavy

Nasledujúci postup slúži na vyčistenie tlačovej hlavy, ktorá zabezpečuje správne nanášanie atramentu. Pred čistením tlačovej hlavy spustite kontrolu trysiek, aby ste zistili, či je potrebné tlačovú hlavu vyčistiť (➡ "Kontrola tlačovej hlavy" na strane 30).

### Poznámka:

- Pri čistení tlačovej hlavy sa spotrebúva atrament, preto čistenie vykonávajte iba v prípade, že sa zhorší kvalita tlače.
- ❑ Ak je nedostatok atramentu, nebudete môcť vyčistiť tlačovú hlavu. Keď sa atrament spotreboval, nemôžete vyčistiť tlačovú hlavu. Najprv vymeňte príslušný zásobník atramentu (➡ "Vybratie a inštalácia zásobníkov atramentu" na strane 27).
- 1. Stlačte tlačidlo **🕅 Setup**.
- 2. Vyberte možnosť **Maintenance** (**Údržba**) a stlačte tlačidlo **OK**.
- 3. Vyberte možnosť Head Cleaning (Čistenie hlavy) a stlačte tlačidlo OK.

4. Stlačte tlačidlo **\$ Start**.

Tlačiareň spustí čistenie tlačovej hlavy. Postupujte podľa pokynov na LCD displeji.

#### Upozornenie:

Počas čistenia tlačovej hlavy tlačiareň nikdy nevypínajte. Mohla by sa poškodiť.

5. Po dokončení čistenia sa na LCD displeji zobrazí hlásenie. Stlačením tlačidla
◆ Start vytlačte vzorku na kontrolu trysiek, aby ste mohli skontrolovať výsledky (➡, "Kontrola tlačovej hlavy" na strane 30).

Ak sa na nej stále nachádzajú prerušované čiary alebo je tlač bledá, spustite ďalší čistiaci cyklus a znovu skontrolujte trysky.

### Poznámka:

Ak sa kvalita nezlepší ani po štyroch cykloch čistenia, vypnite tlačiareň a počkajte minimálne šesť hodín. Tým zmäkne uschnutý atrament. Potom skúste čistenie tlačovej hlavy zopakovať. Ak sa kvalita tlače stále nezlepšila, niektoré zásobníky atramentu môžu byť staré alebo poškodené a je potrebné ich vymeniť ( , Vybratie a inštalácia zásobníkov atramentu" na strane 27).

## Zarovnanie tlačovej hlavy

Ak spozorujete nesprávne zarovnanie zvislých čiar alebo vodorovné pruhy na výtlačkoch, môžete tento problém vyriešiť zarovnaním tlačovej hlavy.

- Vložte obyčajný papier veľkosti A4 (⇒ strana 8).
- 2. Stlačte tlačidlo 🕅 Setup.
- 3. Vyberte možnosť Maintenance (Údržba) a stlačte tlačidlo OK.
- Vyberte možnosť Head Alignment (Zarovnanie hlavy) a stlačte tlačidlo OK.
- 5. Stlačte tlačidlo **Start**. Vytlačia sa štyri riadky vzoriek zarovnania.
- 6. Prezrite si vzorku č. 1 a nájdite časť, ktorá je vytlačená najvyrovnanejšie (bez viditeľných prúžkov alebo čiar).

7. Vyberte číslo danej vzorky a stlačte tlačidlo **OK**.

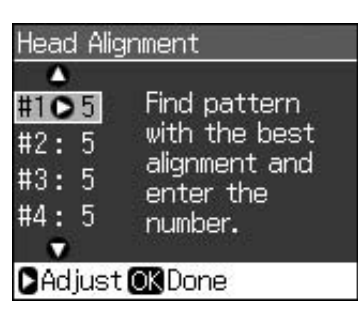

- 8. Tým istým spôsobom zadajte čísla ďalších vzoriek.
- 9. Po dokončení stlačte tlačidlo **OK**, čím sa zobrazí hlásenie ukazujúce dokončenie zarovnania.

Pozrite si príručku online *Používateľská príručka*, kde nájdete informácie o používaní tlačiarne s počítačom.

# Chybové hlásenia

| Chybové hlásenia                                                                                                    | Riešenie                                                                                                    |
|----------------------------------------------------------------------------------------------------|----------------------------------------------------------------------------------------------------|
| A printer error has<br>occurred. Turn off the<br>printer, then press On<br>button to turn on. See<br>your documentation.<br>(Vyskytla sa chyba<br>tlačiarne. Vypnite<br>tlačiareň a znova ju<br>zapnite stlačením<br>tlačidla On. Pozrite si<br>dokumentáciu.) | Vypnite a znovu<br>zapnite tlačiareň.<br>Uistite sa, že v tlačiarni<br>nie je žiadny papier. Ak<br>sa chybové hlásenie<br>stále zobrazuje,<br>obráťte sa na predajcu.    |
| A scanner error<br>has occurred. See<br>your<br>documentation.<br>(Vyskytla sa chyba<br>skenera. Pozrite si<br>dokumentáciu.)                                                                                                    | Vypnite a znovu<br>zapnite tlačiareň. Ak sa<br>chybové hlásenie stále<br>zobrazuje, obráťte sa<br>na predajcu.                                                           |
| Waste ink pad in the<br>printer is saturated.<br>Contact your dealer<br>to replace it.<br>(Podložka na<br>zachytávanie<br>odpadového<br>atramentu v tlačiarni<br>je nasýtená. Obráťte<br>sa na predajcu,<br>ktorý ju vymení.)                                  | Obráťte sa na<br>predajcu, ktorý ju<br>vymení.                                                                                                    |
| Cannot recognize ink<br>cartridges. Make sure<br>the ink cartridges are<br>installed correctly.<br>(Nepodarilo sa<br>rozpoznať zásobníky<br>atramentu.<br>Skontrolujte, či sú<br>zásobníky atramentu<br>správne<br>nainštalované.)                             | Skontrolujte, či sú<br>zásobníky atramentu<br>správne nainštalované.<br>(➡,Vybratie<br>a inštalácia zásobníkov<br>atramentu" na strane<br>27). Potom pokus<br>zopakujte. |
| Cannot recognize<br>the memory card<br>or disk.<br>(Nepodarilo sa<br>rozpoznať<br>pamäťovú kartu<br>alebo disk.)                                                                                                    | Skontrolujte, či bola<br>pamäťová karta<br>vložená správne. Ak<br>bola vložená správne,<br>skontrolujte, či nie je<br>problém s kartou<br>a pokus zopakujte.             |

# Problémy a ich riešenia

# Problémy s inštaláciou

### LCD displej sa zapol a potom vypol.

Napätie tlačiarne sa nemusí zhodovať s menovitým napätím zásuvky. Ihneď tlačiareň vypnite a odpojte. Skontrolujte štítky tlačiarne.

### Upozornenie:

Ak sa napätie nezhoduje, TLAČIAREŇ ZNOVU NEZAPÁJAJTE. Obráťte sa na predajcu.

### Po zapnutí vychádza z tlačiarne hluk.

Skontrolujte, či ochranná páska neblokuje tlačovú hlavu.

Po uvoľnení tlačovej hlavy zariadenie vypnite, chvíľu počkajte a potom ho znova zapnite.

# Tlačiareň je po nainštalovaní zásobníka atramentu hlučná.

- Po inštalácii zásobníka atramentu sa musí doplniť atrament do systému dodávania atramentu. Počkajte, kým sa tento proces skončí (hlásenie o dopĺňaní atramentu zmizne z LCD displeja) a vypnite tlačiareň. Ak ju vypnete predčasne, pri ďalšom zapnutí sa môže zbytočne spotrebovať atrament.
- Skontrolujte, či sú zásobníky atramentu bezpečne na svojom mieste a či v tlačiarni nezostal žiadny obalový materiál. Otvorte kryt zásobníka a zasuňte zásobníky úplne nadol (musia zapadnúť na miesto).
   Vypnite zariadenie, chvíľu počkajte a potom ho znova zapnite.

#### Po dokončení inštalácie softvéru sa nezobrazí obrazovka s výzvou na reštartovanie počítača.

Softvér nebol správne nainštalovaný. Vysuňte a vložte disk CD-ROM so softvérom a znova nainštalujte softvér. Ak sa na LCD displeji nezobrazuje požadovaný jazyk, vyberte ho z ponuky Setup (Nastavenie).

# Problémy s faxovaním

- Ak máte problémy s odosielaním faxov, skontrolujte, či je správne pripojený telefónny kábel, a pripojením telefónu k telefónnej linke overte fungovanie linky. Taktiež overte, či je zapnuté a funguje faxové zariadenie príjemcu.
- Ak máte problémy s prijímaním faxov, skontrolujte, či je správne vložený papier, či je správne pripojený telefónny kábel a či funguje telefónna linka.
- Ak ste zariadenie pripojili k telefónnej linke DSL, musíte k nej nainštalovať filter DSL, aby ste mohli faxovať. S požiadavkou na potrebný filter sa obráťte na svojho poskytovateľa linky DSL.
- Ak má telefónna linka problémy so statickou elektrinou alebo je inak rušená, vypnite nastavenie V.34, potom zapnite nastavenie ECM (Režim opravy chýb, Error Correction Mode) a skúste znova faxovať (⇒ "Výber nastavení na prijímanie a odosielanie" na strane 17).

### Problémy s tlačou a kopírovaním

### LCD displej je vypnutý.

- Skontrolujte, či je tlačiareň zapnutá.
- Vypnite tlačiareň a skontrolujte, či je napájací kábel bezpečne zapojený.
- Skontrolujte, či zásuvka funguje a nie je riadená nástenným prepínačom alebo časovačom.

# Tlačiareň vydáva zvuky ako pri tlači, ale nič sa netlačí.

- Možno treba vyčistiť trysky tlačovej hlavy (, Čistenie tlačovej hlavy" na strane 30).
- Tlačiareň musí byť umiestnená na rovnom a stabilnom povrchu.

### Výtlačok má nesprávne okraje.

 Skontrolujte, či je predloha umiestnená v pravom dolnom rohu plochy na dokumenty.

- Ak sú okraje kópie orezané, posuňte predlohu mierne od rohu.
- Skontrolujte, či nastavenie veľkosti papiera zodpovedá vloženému papieru.
- Papier musí byť vložený krátkou hranou napred smerom k pravej strane, pričom ľavá postranná vodiaca lišta musí jemne priliehať k papieru (→ strana 8).
- Vyberte možnosť Actual (Skutočné) namiesto možnosti Auto Fit Page (Automaticky prispôsobiť strane) alebo upravte nastavenia priblíženia.
- Zmenou nastavenia Expansion (Rozšírenie) upravte časť obrázka, ktorá počas tlače bez okrajov presahuje veľkosť papiera.

### Tlačia sa prázdne stránky.

 Možno treba vyčistiť trysky tlačovej hlavy (, Čistenie tlačovej hlavy" na strane 30).

## Problémy s podávaním papiera

# Papier nie je správne podávaný alebo sa zasekol.

- Ak papier nie je správne podávaný, vytiahnite ho z podávača. Prelistujte ho, potom vložte k pravej hrane a prisuňte k nemu ľavú postrannú lištu (nie však príliš tesne). Skontrolujte, či sa papier nenachádza pred pravým vodidlom podávača.
- Ak sa papier zasekol vo vnútri tlačiarne, stlačením tlačidla <sup>(J)</sup> On ju vypnite. Otvorte jednotku skenera a vytiahnite všetok papier vrátane útržkov. Zatvorte jednotku skenera. Ak v blízkosti podávača papiera zostal papier, jemne ho vytiahnite. Potom zapnite tlačiareň a znovu vložte papier správny spôsobom.
- Ak sa papier často zasekáva, skontrolujte, či ľavá postranná lišta nedolieha k papieru príliš tesne. Skúste vložiť menej listov papiera.
- Skontrolujte, či nepoužívate papier s dierami na viazanie.

# Problémy s kvalitou tlače

Na výtlačkoch alebo kópiách sú pásy (svetlé čiary).

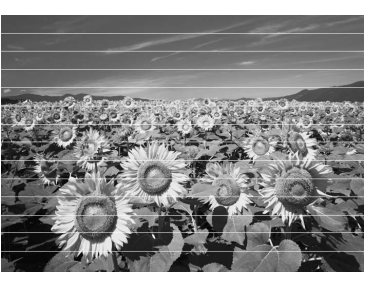

- Vyčistite tlačovú hlavu (, Kontrola tlačovej hlavy" na strane 30).
- Vyberte správny typ papiera (→ "Výber papiera" na strane 8).
- Tlačová strana papiera (belšia alebo lesklejšia) musí smerovať nahor.
- Zásobníky atramentu spotrebujte do šiestich mesiacov od ich inštalácie.
- Možno treba vymeniť zásobníky atramentu (➡ "Vybratie a inštalácia zásobníkov atramentu" na strane 27).
- Zarovnajte tlačovú hlavu (, Zarovnanie tlačovej hlavy" na strane 31).
- Vyčistite plochu na dokumenty. Pozrite si online Používateľskú príručku.
- Ak sa na kópii zobrazí mriežkovanie (moiré), zmeňte nastavenie priblíženia alebo zmeňte polohu predlohy.

# Výtlačok je rozmazaný alebo sú na ňom šmuhy.

- Skontrolujte, či dokument rovnomerne prilieha k ploche na dokumenty. Ak je rozmazaná len časť obrazu, predloha môže byť pokrčená alebo zvlnená.
- Tlačiareň nesmie byť naklonená ani umiestnená na šikmom povrchu.
- Papier nesmie byť skrútený ani pokrčený (belšia alebo lesklejšia strana musí smerovať nahor). Vložte nový papier tlačovou stranou nahor.
- Vyberte správny typ papiera (→ "Výber papiera" na strane 8).
- Použite podkladový list so špeciálnym papierom alebo vkladajte jeden list po druhom.
- Hárky papiera vkladajte po jednom. Z výstupného zásobníka vyberte papiere, aby sa ich tam neukladalo príliš veľa.
- Vyčistite tlačovú hlavu (, Čistenie tlačovej hlavy" na strane 30).

- Zarovnajte tlačovú hlavu (, "Zarovnanie tlačovej hlavy" na strane 31).
- Ak chcete vyčistiť vnútro tlačiarne, urobte kópiu bez umiestnenia dokumentu na plochu na dokumenty.
- Niekoľkokrát vložte a vytiahnite suchý papier. Pozrite si online *Používateľskú príručku*.
- Požívajte výhradne papier odporúčaný spoločnosťou Epson a originálne zásobníky Epson.
- Vyčistite plochu na dokumenty. Pozrite si online Používateľskú príručku.

### Výtlačky sú slabé alebo neúplné.

- Vyčistite tlačovú hlavu (→ "Čistenie tlačovej hlavy" na strane 30).
- Ak sa na výtlačku objavia nerovné zvislé čiary, možno bude treba zarovnať tlačovú hlavu (, Zarovnanie tlačovej hlavy" na strane 31).
- Zásobník atramentu môže byť starý alebo sa v ňom míňa atrament. Vymeňte zásobník atramentu (, Nybratie a inštalácia zásobníkov atramentu" na strane 27).
- Vyberte správny typ papiera (→ "Výber papiera" na strane 8).
- Skontrolujte, či papier nie je poškodený, znečistený alebo vložený tlačovou stranou nadol. Ak áno, vložte papier belšou alebo lesklejšou stranou nahor.
- Keď v nastavení kvality vyberiete možnosť Standard (Štandardná) alebo Best (Najlepšia), v nastavení položky Bidirectional (Obojsmerne) vyberte možnosť Off (Vypnuté). Obojsmerná tlač znižuje kvalitu tlače.

### Tlač je zrnitá.

- Uistite sa, že ste v nastavení kvality vybrali možnosť Best (Najlepšia).
- Ak tlačíte alebo kopírujete fotografie, príliš ich nezväčšujte. Skúste ich vytlačiť menšie.
- Zarovnajte tlačovú hlavu (, Čistenie tlačovej hlavy" na strane 30).

# Na výtlačkoch sú nesprávne alebo chýbajúce farby.

- Vyčistite tlačovú hlavu (⇒ "Čistenie tlačovej hlavy" na strane 30).
- Zásobník atramentu môže byť starý alebo sa v ňom míňa atrament. Vymeňte zásobník atramentu (, Nybratie a inštalácia zásobníkov atramentu" na strane 27).

- Skontrolujte, či je vložený správny papier a či ste pomocou LCD displeja vybrali vhodné nastavenie.
- Ak sa papier minie, ihneď do doplňte. Ak necháte tlačiareň bez papiera dlhší čas, farby nasledujúcej kópie alebo tlačovej úlohy nemusia byť správne.

### Výtlačok je príliš tmavý.

■ Ak kopírujete, stlačte tlačidlo ∠ Menu a upravte možnosť Density (Hustota).

#### Nesprávna veľkosť alebo poloha obrazu.

- Skontrolujte, či je vložený správny papier a či ste pomocou LCD displeja vybrali vhodné nastavenie.
- Skontrolujte, či je predloha správne umiestnená na ploche na dokumenty (, Vkladanie predlôh na plochu na dokumenty" na strane 9).
- Vyčistite plochu na dokumenty. Pozrite si online Používateľskú príručku.

# Problémy s kvalitou skenovania

Naskenovala sa iba časť fotografie.

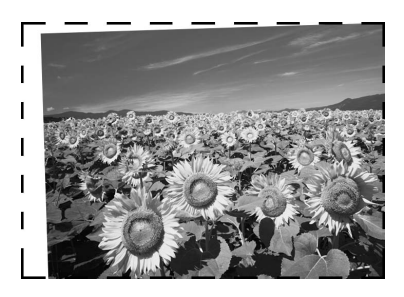

Tlačiareň má na okrajoch oblasti, ktoré nemožno načítať. Fotografiu jemne odsuňte od okrajov.

### Veľkosť súboru je príliš veľká.

Skúste zmeniť nastavenia kvality.

### Zaseknutie papiera v automatickom podávači dokumentov

Ak dôjde k zaseknutiu papiera v automatickom podávači dokumentov (ADF), otvorte podávač ADF a z plochy na dokumenty vyberte všetok papier. Potom skontrolujte, či papier netrčí z niektorého konca podávača.

- 1. Ak sa na displeji LCD zobrazuje chyba zaseknutia papiera alebo iná informácia, stlačte tlačidlo **OK**.
- 2. Otvorte kryt podávača ADF.

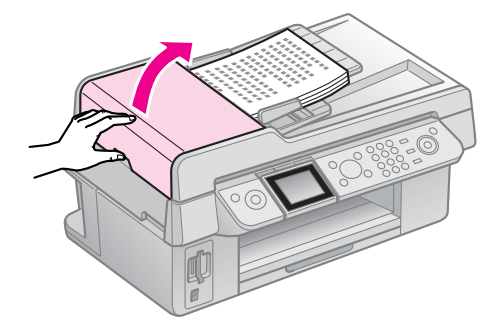

### Upozornenie:

Pred vyberaním zaseknutého papiera otvorte kryt automatického podávača dokumentov.

Ak kryt neotvoríte, tlačiareň sa môže poškodiť.

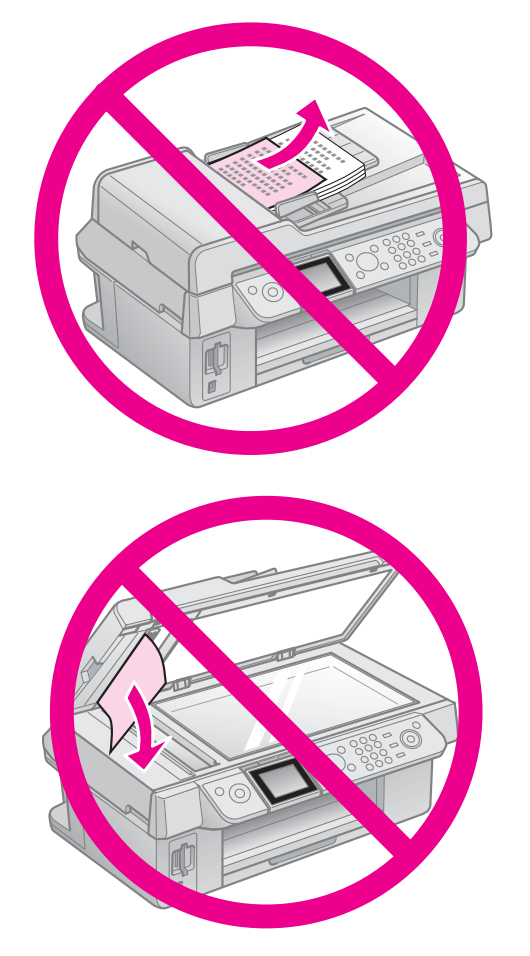

3. Opatrne vyberte zaseknutý papier.

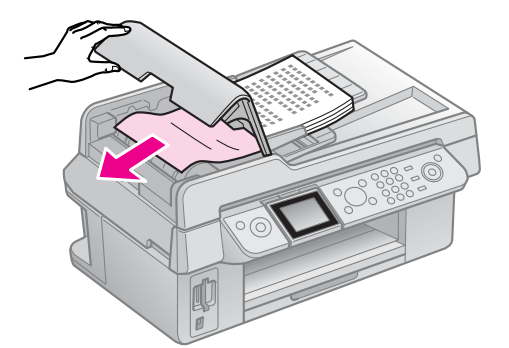

4. Ak sa na displeji LCD zobrazuje informácia o zaseknutí papiera, stlačte tlačidlo **OK**.

Ak sa na displeji LCD zobrazuje chyba zaseknutia papiera, vyberte možnosť **OK** a stlačte tlačidlo **OK**.

# Ďalšie riešenia

Ak problém nedokážete vyriešiť pomocou týchto informácií o riešení problémov, obráťte sa na služby zákazníckej podpory, kde vám poskytnú pomoc. Informácie o zákazníckej podpore vo vašej oblasti nájdete v príručke online *Používateľská príručka* alebo na karte so zárukou. Ak tam nie sú uvedené kontaktné údaje, obráťte sa na predajcu, u ktorého ste tlačiareň kúpili.

# Režim faxovania

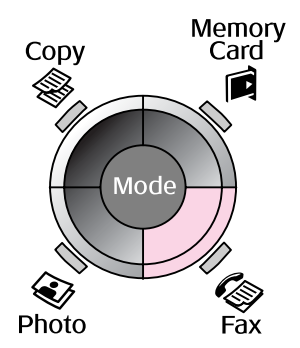

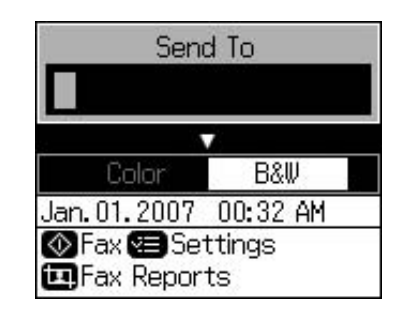

| Ponuka                                 | Položka<br>nastavenia                    | Popis                                        |
|----------------------------------------|------------------------------------------|----------------------------------------------|
| Send To<br>(Odoslať kam)               | 1, 2, 3, 4, 5, 6, 7, 8,<br>9, 0, *, #, - | Zadajte faxové čísla.                        |
| Color/B&W<br>(Farebne/Čierno<br>bielo) | Color (Farebne),<br>B&W (Čiernobielo)    | Vyberte farebné alebo čiernobiele faxovanie. |

### Nastavenia odosielania v režime faxovania

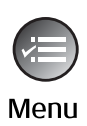

| 1            | 0        |
|--------------|----------|
| Resolution O | Standard |
| Contrast :   | ±0       |
| Delayed Send | ing:Off  |
| Fax Mode :   | Sending  |
|              | 7        |
| DSettings 🔘  | Done     |

| Ponuka                                         | Položka<br>nastavenia                                             | Popis                                                                       |
|------------------------------------------------|-------------------------------------------------------------------|-----------------------------------------------------------------------------|
| Resolution<br>(Rozlíšenie)                     | Standard<br>(Štandardné), Fine<br>(Vysoké), Photo<br>(Fotografia) | Výberom tejto možnosti zmeňte rozlíšenie odosielaných faxových údajov.      |
| Contrast<br>(Kontrast)                         | -4 až +4                                                          | Výberom tejto možnosti zmeňte kontrast odosielaných faxových údajov.        |
| Delayed Sending<br>(Oneskorené<br>odosielanie) | Off (Vypnuté), On<br>(Zapnuté) (Čas)                              | Výberom tejto možnosti nastavte rezervácie prenosu.                         |
| Fax Mode (Režim<br>faxovania)                  | Sending<br>(Odosielanie),<br>Polling (Výber)                      | Výberom tejto možnosti prepnite medzi odoslaním faxu<br>a výberom príjemcu. |

## Nastavenia faxových správ v režime faxovania

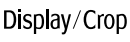

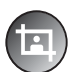

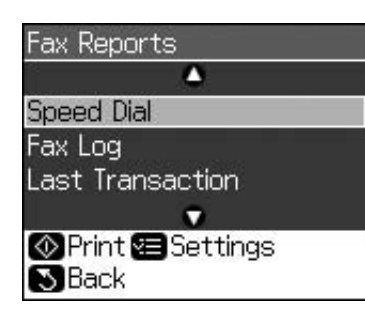

| Ponuka                                       | Popis                                                               |
|----------------------------------------------|---------------------------------------------------------------------|
| Speed Dial<br>(Rýchla voľba)                 | Vytlačí zoznam rýchlej voľby.                                       |
| Fax Log (Denník<br>faxu)                     | Vytlačí denník komunikácie so všetkými zaznamenanými komunikáciami. |
| Last Transaction<br>(Posledný prenos)        | Vytlačí denník s poslednou komunikáciou (prenos a výber príjemcu).  |
| Reprint Faxes<br>(Opätovná tlač<br>faxov)    | Opätovne vytlačí doteraz prijaté faxy.                              |
| Protocol Trace<br>(Sledovanie<br>protokolov) | Vytlačí posledné sledovanie protokolov pre jednu komunikáciu.       |

# Režim kopírovania

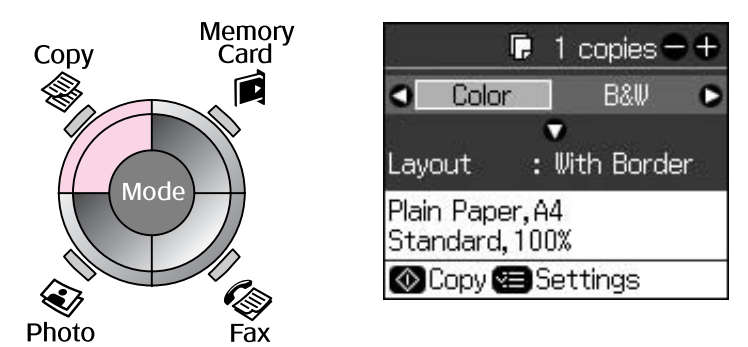

| Ponuka                             | Položka<br>nastavenia                 | Popis                                                                                                    |
|------------------------------------|---------------------------------------|----------------------------------------------------------------------------------------------------|
| Copies (Kópie)                     | 1 až 99                               | -                                                                                                    |
| Color/B&W<br>(Farebne/Čiernobielo) | Color (Farebne),<br>B&W (Čiernobielo) | _                                                                                                    |
| Layout                             | With Border (S okrajmi)               | Kopíruje predlohu so štandardným okrajom 3 mm.                                                                                                    |
| (Roziozenie)                       | Borderless (Bez<br>okrajov)           | Kopíruje fotografiu až k okrajom papiera.<br><b>Poznámka:</b><br>Obrázok je mierne zväčšený a orezaný, aby vyplnil<br>hárok papiera. Kvalita tlače v horných a dolných<br>častiach výtlačku môže byť horšia alebo sa obraz<br>v týchto častiach môže rozmazať. |

# Nastavenia tlače v režime kopírovania

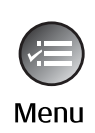

| j.         | ۵               |
|------------|-----------------|
| Zoom       | O100%           |
| Paper Type | e : Plain Paper |
| Paper Size | : A4            |
| Quality    | : Standard      |
| Density    | :±0             |
| 3753       | •               |
| 🛛 Adjust 🖸 | <b>K</b> Done   |

| Ponuka                          | Položka<br>nastavenia                                                                                                    | Popis                                                                                                    |
|---------------------------------|----------------------------------------------------------------------------------------------------|----------------------------------------------------------------------------------------------------|
| Zoom<br>(Priblíženie)           | Actual (Skutočné),<br>Auto Fit Page<br>(Automaticky<br>prispôsobiť strane)                                                                          | Vyberte možnosť <b>Actual (Skutočné)</b> , ak chcete tlačiť<br>fotografiu s pôvodnou veľkosťou. Vyberte možnosť<br><b>Auto Fit Page (Automaticky prispôsobiť strane)</b> na<br>tlač bez okrajov a zmenu veľkosti obrázka, aby<br>vyhovoval rôznym bežným veľkostiam papiera. Veľkosť<br>predlohy môžete tiež zmeniť na určitú mierku pomocou<br>tlačidla <b>Copies (Kópie) +</b> alebo<br>Pri používaní automatického podávača dokumentov |
|                                 |                                                                                                    | môžete vybrať iba možnosť Actual (Skutočné) (100 %).                                                                                                    |
| Paper Type (Typ<br>papiera)     | Plain Paper<br>(Obyčajný), Matte<br>(Matný), Prem.<br>Glossy (Prvotriedny<br>lesklý), Ultra Glossy<br>(Ultra lesklý), Photo<br>Paper (Fotografický) | Pri používaní automatického podávača dokumentov<br>môžete vybrať iba možnosť <b>Plain Paper (Obyčajný</b><br><b>papier)</b> .                                                                                                    |
| Paper Size<br>(Veľkosť papiera) | 10 × 15 cm,<br>13 × 18 cm, A4                                                                                                    | _                                                                                                    |
| Quality (Kvalita)               | Draft (Koncept),<br>Standard<br>(Štandardná), Best<br>(Najlepšia)                                                                                   | Pri používaní automatického podávača dokumentov<br>môžete vybrať iba možnosť <b>Standard (Štandardná)</b><br>alebo <b>Best (Najlepšia)</b> .                                                                                                    |
| Density (Hustota)               | -4 až +4                                                                                                    | -                                                                                                    |
| Expansion<br>(Rozšírenie)       | Standard<br>(Štandardné), Mid.                                                                                                    | Po výbere možnosti <b>Borderless (Bez okrajov)</b> vyberte, o koľko sa má obrázok rozšíriť.                                                                                                    |
|                                 | (Stredné), Min.<br>(Minimálne)                                                                                                    | <b>Standard (Štandardné)</b> : obrázok sa mierne zväčší<br>a oreže, aby vyplnil hárok papiera.                                                                                                    |
|                                 |                                                                                                    | <b>Mid. (Stredné)</b> : môžu sa vytlačiť okraje. (Nízky rozsah rozšírenia.)                                                                                                    |
|                                 |                                                                                                    | <b>Min. (Minimálne)</b> : môžu sa vytlačiť okraje. (Najnižší rozsah rozšírenia.)                                                                                                    |

# Režim pamäťovej karty

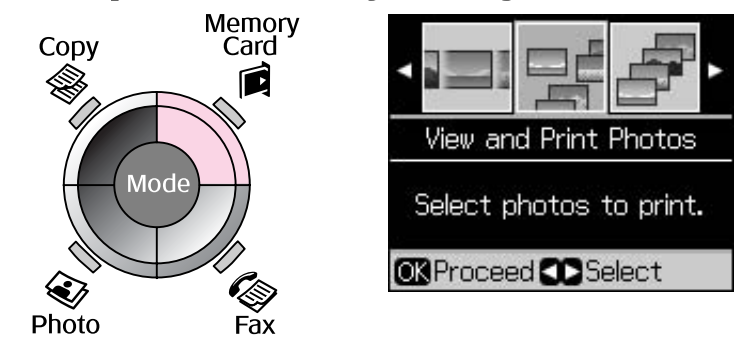

| Položka nastavenia                                      | Popis                                                                                                    |
|---------------------------------------------------------|----------------------------------------------------------------------------------------------------|
| View and Print Photos<br>(Zobraziť a tlačiť fotografie) | Vytlačia sa len vybraté fotografie.                                                                          |
| Print All Photos (Tlač<br>všetkých fotografií)          | Vytlačia sa všetky fotografie uložené na pamäťovej karte.                                                    |
| Print by Date (Tlač podľa dátumu)                       | Vytlačia sa fotografie podľa dátumu, kedy boli zhotovené.                                                    |
| Print Index Sheet (Tlač<br>indexu)                      | Slúži na tlač miniatúr fotografií na pamäťovej karte a umožňuje vybrať tie, ktoré chcete tlačiť.             |
| Slide Show (Prehliadka<br>záberov)                      | Všetky fotografie na pamäťovej karte sa zobrazia ako prehliadka<br>záberov a vytlačia sa vybraté fotografie. |

# Nastavenia tlače v režime pamäťovej karty

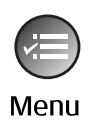

| Paper Type <b>O</b> Prem. Glossy |
|----------------------------------|
| Paper Size : 10x15cm             |
| Layout : Borderless              |
| Quality : Standard               |
| Date :None                       |
| •                                |
| ▶Adjust <mark>OK</mark> Done     |

| Ponuka                          | Položka nastavenia                                                                                                    | Popis                                                                                                    |
|---------------------------------|----------------------------------------------------------------------------------------------------|----------------------------------------------------------------------------------------------------|
| Paper Type (Typ<br>papiera)     | Prem. Glossy (Prvotriedny<br>lesklý), Ultra Glossy (Ultra<br>lesklý), Photo Paper<br>(Fotografický), Plain<br>Paper (Obyčajný), Matte<br>(Matný) | -                                                                                                    |
| Paper Size<br>(Veľkosť papiera) | 10 × 15 cm,<br>13 × 18 cm, 16:9<br>wide (na šírku), A4                                                                                           | _                                                                                                    |
| Layout                          | Borderless (Bez                                                                                                    | Fotografia sa vytlačí až k okrajom papiera.                                                                                                    |
| (Roziozenie)                    | okrajov)                                                                                                    | <b>Poznámka:</b><br>Obrázok je mierne zväčšený a orezaný, aby vyplnil hárok<br>papiera. Kvalita tlače v horných a dolných častiach<br>výtlačku môže byť horšia alebo sa obraz v týchto<br>častiach môže rozmazať. |
|                                 | With Border (S okrajmi)                                                                                                    | Fotografia sa vytlačí s bielym okrajom.                                                                                                    |
| Quality (Kvalita)               | Standard (Štandardná),<br>Best (Najlepšia)                                                                                                    | -                                                                                                    |

| Ponuka                        | Položka nastavenia                                                                                             | Popis                                                                                                    |
|-------------------------------|----------------------------------------------------------------------------------------------------|----------------------------------------------------------------------------------------------------|
| Date (Dátum)                  | None (Žiadny),<br>yyyy.mm.dd<br>(rrrr.mm.dd),<br>mmm.dd.yyyy<br>(mmm.dd.rrrr),<br>dd.mmm.yyyy<br>(dd.mmm.rrrr) | Vytlačí sa dátum zhotovenia fotografie.                                                                                                    |
| Bidirectional<br>(Obojsmerne) | On (Zapnuté), Off<br>(Vypnuté)                                                                                 | Výberom možnosti <b>On (Zapnuté)</b> zvýšite rýchlosť tlače.<br>Výberom možnosti <b>Off (Vypnuté)</b> zlepšíte kvalitu tlače<br>(ale tlač fotografií bude pomalšia). |
| Expansion<br>(Rozšírenie)     | Standard<br>(Štandardné), Mid.<br>(Stredné), Min.<br>(Minimálne)                                               | Po výbere možnosti <b>Borderless (Bez okrajov)</b> vyberte, o koľko sa má obrázok rozšíriť.                                                                          |
|                               |                                                                                                    | <b>Standard (Štandardné)</b> : obrázok sa mierne zväčší a oreže, aby vyplnil hárok papiera.                                                                          |
|                               |                                                                                                    | <b>Mid. (Stredné)</b> : môžu sa vytlačiť okraje. (Nízky rozsah rozšírenia.)                                                                                          |
|                               |                                                                                                    | <b>Min. (Minimálne)</b> : môžu sa vytlačiť okraje. (Najnižší<br>rozsah rozšírenia.)                                                                                  |

# Režim tlače fotografií

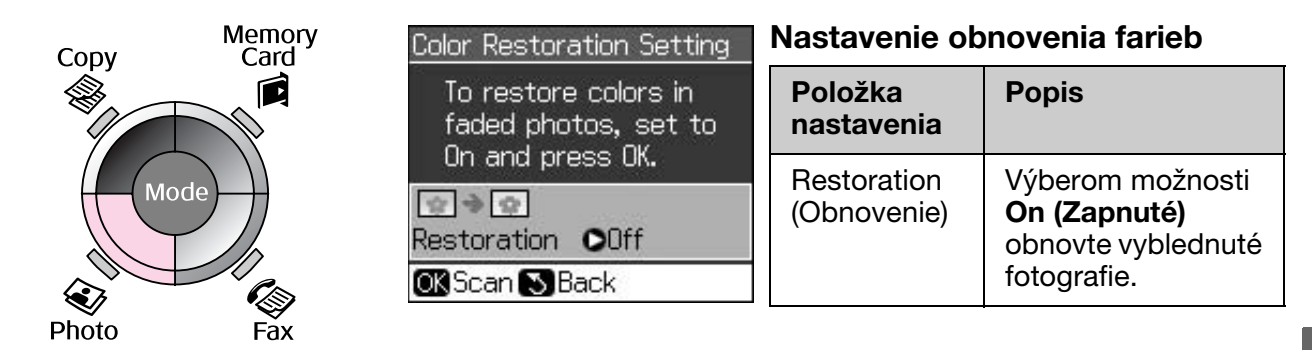

# Nastavenia tlače v režime tlače fotografií

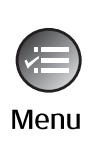

| ۵               |               |  |  |
|-----------------|---------------|--|--|
| Paper Type      | OPrem. Glossy |  |  |
| Paper Size      | : 10x15cm     |  |  |
| Layout          | : Borderless  |  |  |
| Quality         | : Standard    |  |  |
| Expansion       | : Standard    |  |  |
| S7              |               |  |  |
| 🗅 Adjust 💽 Done |               |  |  |

| Ponuka                          | Položka nastavenia                                                                                                    | Popis |
|---------------------------------|----------------------------------------------------------------------------------------------------|-------|
| Paper Type (Typ<br>papiera)     | Prem. Glossy<br>(Prvotriedny lesklý),<br>Ultra Glossy (Ultra<br>lesklý), Photo Paper<br>(Fotografický),<br>Matte (Matný) | _     |
| Paper Size<br>(Veľkosť papiera) | 10 × 15 cm,<br>13 × 18 cm, A4                                                                                            |       |

| Ponuka                    | Položka nastavenia                                               | Popis                                                                                                    |  |  |
|---------------------------|------------------------------------------------------------------|----------------------------------------------------------------------------------------------------|--|--|
| Layout                    | Borderless (Bez                                                  | Kopíruje fotografiu až k okrajom papiera.                                                                                                    |  |  |
| (Roziozenie)              | okrajov)                                                         | <b>Poznámka:</b><br>Obrázok je mierne zväčšený a orezaný, aby vyplnil hárok<br>papiera. Kvalita tlače v horných a dolných častiach<br>výtlačku môže byť horšia alebo sa obraz v týchto<br>častiach môže rozmazať. |  |  |
|                           | With Border (S<br>okrajmi)                                       | Kopíruje predlohu so štandardným okrajom 3 mm.                                                                                                    |  |  |
| Quality (Kvalita)         | Standard<br>(Štandardná)                                         | -                                                                                                    |  |  |
| Expansion<br>(Rozšírenie) | Standard<br>(Štandardné), Mid.<br>(Stredné), Min.<br>(Minimálne) | Po výbere možnosti <b>Borderless (Bez okrajov)</b> vyberte, o koľko sa má obrázok rozšíriť.                                                                                                    |  |  |
|                           |                                                                  | <b>Standard (Štandardné)</b> : obrázok sa mierne zväčší<br>a oreže, aby vyplnil hárok papiera.                                                                                                    |  |  |
|                           |                                                                  | <b>Mid. (Stredné)</b> : môžu sa vytlačiť okraje. (Nízky rozsah rozšírenia.)                                                                                                    |  |  |
|                           |                                                                  | <b>Min. (Minimálne)</b> : môžu sa vytlačiť okraje. (Najnižší<br>rozsah rozšírenia.)                                                                                                    |  |  |

# Režim nastavovania

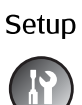

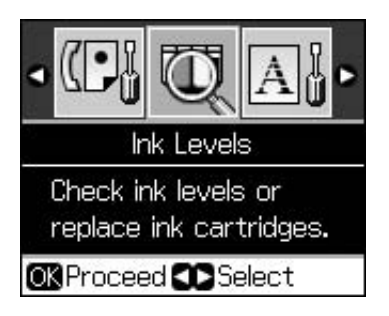

| Fax Settings (Nastavenia faxu) | Speed Dial Setup<br>(Nastavenie rýchlej voľby)           | Add Entry (Pridať položku), Edit Entry<br>(Upraviť položku), Delete Entry (Odstrániť<br>položku)                                                              |  |
|--------------------------------|----------------------------------------------------------|----------------------------------------------------------------------------------------------------|--|
|                                | Scan & Print Setup<br>(Nastavenie skenovania<br>a tlače) | Resolution (Rozlíšenie), Contrast<br>(Kontrast), Paper Size (Veľkosť papiera),<br>Auto Reduction (Automatické<br>zmenšenie), Last Trans. (Posledný<br>prenos) |  |
|                                | Communication<br>(Komunikácia)                           | DRD, ECM, V.34, Rings to Answer (Počet<br>zazvonení pred prijatím hovoru), Dial<br>Tone Detection (Detekcia<br>oznamovacieho tónu)                            |  |
|                                | Header & Time (Hlavička<br>a čas)                        | Fax Header (Hlavička faxu), Date/Time<br>(Dátum a čas), Your Phone Number (Vaše<br>telefónne číslo), Daylight Time (Letný čas)                                |  |
| Ink Levels (Úrovne atramen     | tov)                                                     | ·                                                                                                    |  |

| r                                                              |                                                                               |                                                                                                    |  |  |
|----------------------------------------------------------------|-------------------------------------------------------------------------------|----------------------------------------------------------------------------------------------------|--|--|
| Maintenance (Údržba)                                           | Nozzle Check (Kontrola<br>trysiek)                                            | Tlačou vzorky na kontrolu trysiek<br>skontrolujte stav tlačovej hlavy.                                                                           |  |  |
|                                                                | Head Cleaning (Čistenie<br>hlavy)                                             | Vyčistením tlačovej hlavy zlepšite jej stav.                                                                                                    |  |  |
|                                                                | LCD Brightness (Jas LCD<br>displeja)                                          | -10 až +10                                                                                                    |  |  |
|                                                                | Head Alignment<br>(Zarovnanie hlavy)                                          | Upravte zarovnanie tlačovej hlavy.                                                                                                    |  |  |
|                                                                | Change Ink Cartridge<br>(Vymeniť zásobník<br>atramentu)                       | Vymeňte zásobníky atramentu pred ich spotrebovaním.                                                                                              |  |  |
|                                                                | Language (Jazyk)                                                              |                                                                                                    |  |  |
|                                                                | Country/Region (Krajina/oblasť)                                               |                                                                                                    |  |  |
|                                                                | Display Format (Formát<br>zobrazenia)                                         | 1-up with Info (1 na stranu<br>s informáciami), 1-up without Info (1 na<br>stranu bez informácií), View Thumbnail<br>Images (Zobraziť miniatúry) |  |  |
|                                                                | Beep (Pípnutie)                                                               | On (Zapnuté), Off (Vypnuté)                                                                                                    |  |  |
| PictBridge Setup<br>(Nastavenie PictBridge)                    | Upravte nastavenia tlače pri tlači zo zariadenia so štandardom<br>PictBridge. |                                                                                                    |  |  |
| Restore Default Settings<br>(Obnoviť predvolené<br>nastavenia) | Obnovte nastavenia LCD panela na predvolené nastavenia výrobcu.               |                                                                                                    |  |  |

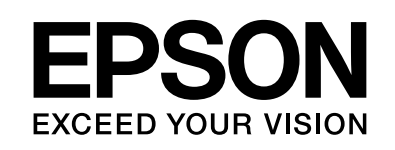

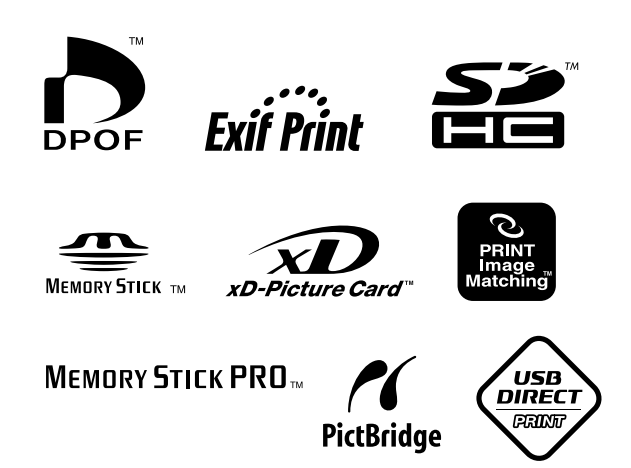

### Náhradné zásobníky atramentu

| Názov tlačiarne      | Black<br>(Čierna) | Cyan<br>(Azúrová) | Magenta<br>(Purpurová) | Yellow<br>(Žltá) |
|----------------------|-------------------|-------------------|------------------------|------------------|
| Séria Stylus CX9300F | T0731<br>T0731H   | T0732             | T0733                  | T0734            |
| Séria Stylus DX9400F | T0711<br>T0711H   | T0712             | T0713                  | T0714            |

Dostupné zásobníky atramentu závisia od lokality.